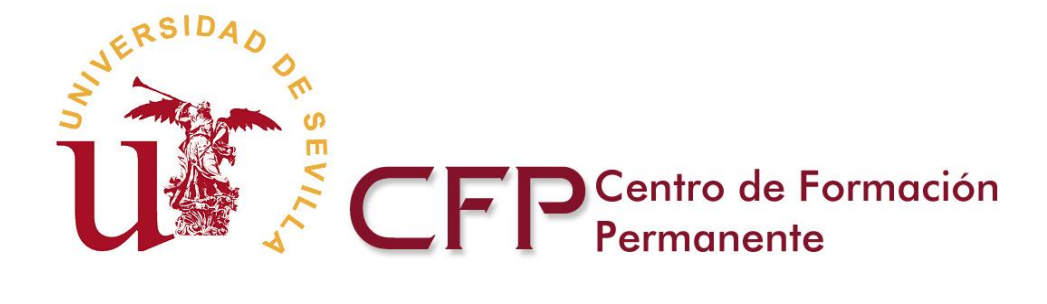

# MANUAL DE AUTOMATRÍCULA

#### Índice

| 1. | Automatr  | ícula para cursos de Títulos Propios y Formación Continua | 2 |
|----|-----------|-----------------------------------------------------------|---|
|    | 1.1. Requ | isitos para automatricularse                              | 2 |
|    | 1.1.1.    | Quién puede automatricularse                              | 2 |
|    | 1.1.2.    | Requisitos informáticos                                   | 2 |
|    | 1.1.3.    | Problemas con el usuario/clave                            | 2 |
|    | 1.2. Guía | rápida de automatrícula                                   | 3 |
|    | 1.2.1.    | Introducción                                              | 3 |
|    | 1.2.2.    | Pasos a seguir                                            | 3 |

| 2. | Automatr  | ícula para cursos de Extensión Universitaria | 13 |
|----|-----------|----------------------------------------------|----|
|    | 2.1. Requ | isitos para automatricularse                 | 13 |
|    | 2.1.1.    | Quién puede automatricularse                 | 13 |
|    | 2.1.2.    | Requisitos informáticos                      | 13 |
|    | 2.1.3.    | Problemas con el usuario/clave               | 13 |
|    | 2.2. Guía | rápida de automatrícula                      | 14 |
|    | 2.2.1.    | Introducción                                 | 14 |
|    | 2.2.2.    | Pasos a seguir                               | 14 |

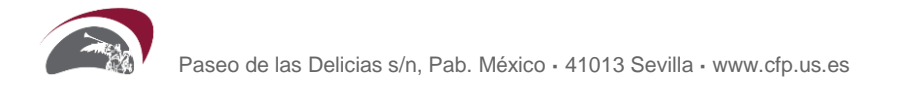

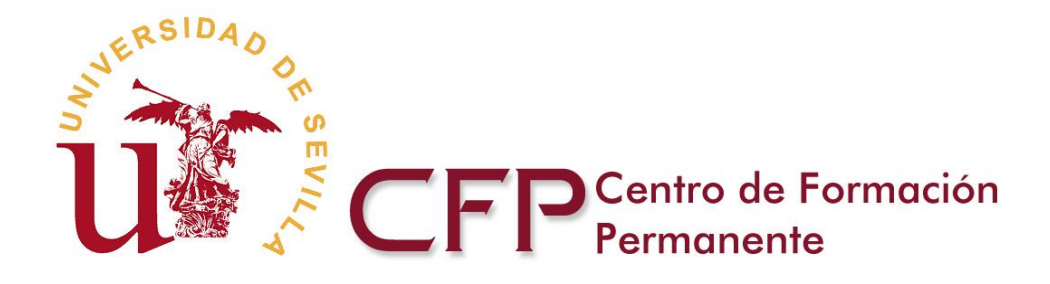

# MANUAL DE AUTOMATRÍCULA PARA CURSOS DE TÍTULOS PROPIOS Y FORMACIÓN CONTINUA

## 1. REQUISITOS PARA AUTOMATRICULARSE

### **1.1. QUIÉN PUEDE AUTOMATRICULARSE**

Pueden realizar la Automatrícula todos los alumnos que dispongan de la admisión de su solicitud de preinscripción on line.

#### **1.2. REQUISITOS INFORMÁTICOS**

Para utilizar la Automatrícula se necesita una conexión a Internet y un navegador actualizado. Se recomienda usar un ordenador en lugar de un dispositivo móvil.

#### 1.3. PROBLEMAS CON EL USUARIO/CLAVE

El email y clave de acceso a la Automatrícula son los mismos que se utilizan para acceder a la Secretaría Virtual del portal Web del CFP-US.

Ésta cuenta se crea de forma automática al finalizar el procedimiento de registro en el portal del CFP-US.

En cualquier momento, desde el portal Web del Centro, si no recuerda sus datos de acceso, los puede solicitar introduciendo la dirección de email con la que realizó el registro, desde la opción "Recordar clave".

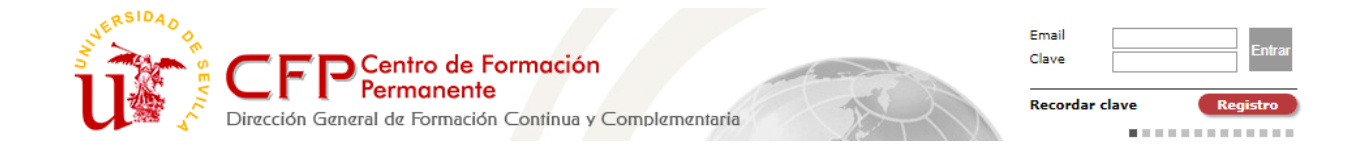

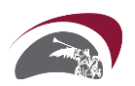

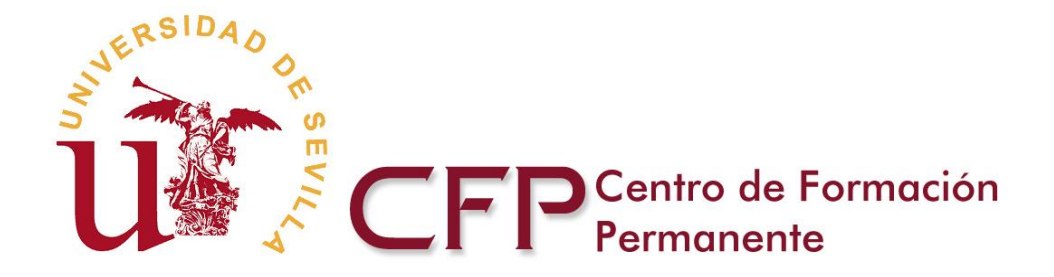

# 2. GUÍA RÁPIDA DE AUTOMATRÍCULA

### 2.1. INTRODUCCIÓN

Vamos a indicar el procedimiento a seguir para que pueda efectuar su propia Automatrícula. Como verá sólo ha de seguir los pasos que le indicamos y podrá dejar grabada su matrícula en muy poco tiempo y de forma sencilla y ágil.

#### 2.2. PASOS A SEGUIR

#### 1. Acceso a la Automatrícula

Debe hacer clic, sobre el banner Automatrícula, situado en la esquina inferior derecha del portal Web del CFP-US.

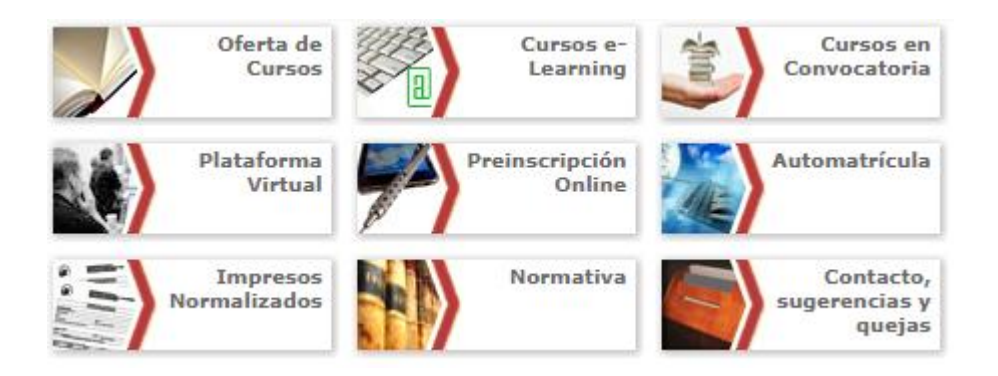

El primer paso consiste en que se identifique. Para ello ha de introducir su email y su clave de acceso al portal del CFP-US. Hay que pulsar el botón "Entrar", tras identificarse.

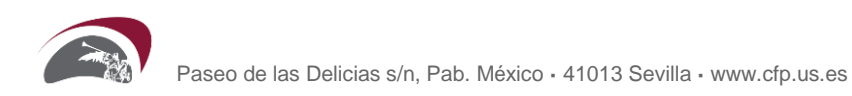

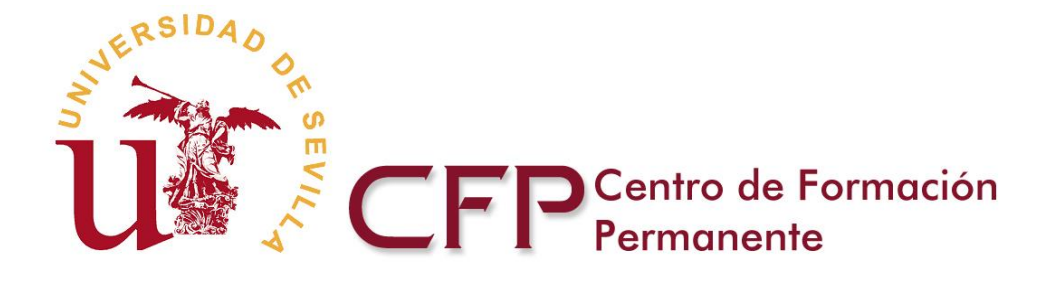

| CFP Centro de Formación<br>Permanente |                                                                                                    |
|---------------------------------------|----------------------------------------------------------------------------------------------------|
|                                       | 📀 Manual Aplicación Automatrícula                                                                                                    |
|                                       | Le damos la bienvenida a la Automatrícula del CFP-US                                                                                                    |
|                                       | A través de estas páginas podrá realizar su automatrícula, atendiendo a<br>las instrucciones contenidas en el <u>Manual de Aplicación Automatrícula</u> . |
|                                       | Le recordamos que debe estar preinscrito y admitido para matricularse<br>en un curso de Formación Continua o en un Título Propio.                         |
| Fri nana i na                         | email clave Entrar                                                                                                    |
|                                       | Debe iniciar sesión para empezar el proceso.                                                                                                    |

Esto le llevará a la página de bienvenida de la aplicación. Debe pulsar "Acceso aplicación de automatrícula" para comenzar el procedimiento de Automatrícula.

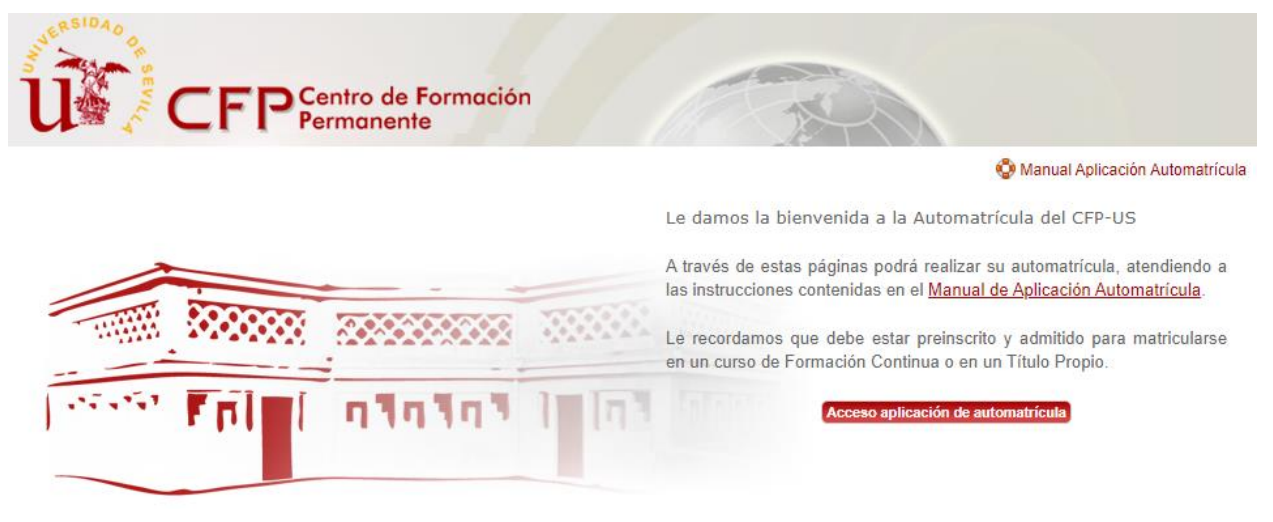

#### 2. Datos del Alumno

En la siguiente pantalla deberá completar sus datos personales. Los campos que aparecen con (\*) son obligatorios y no le permitirán completar su automatrícula si no están rellenos.

Una vez completados los datos, debe pulsar el botón siguiente para continuar con el proceso.

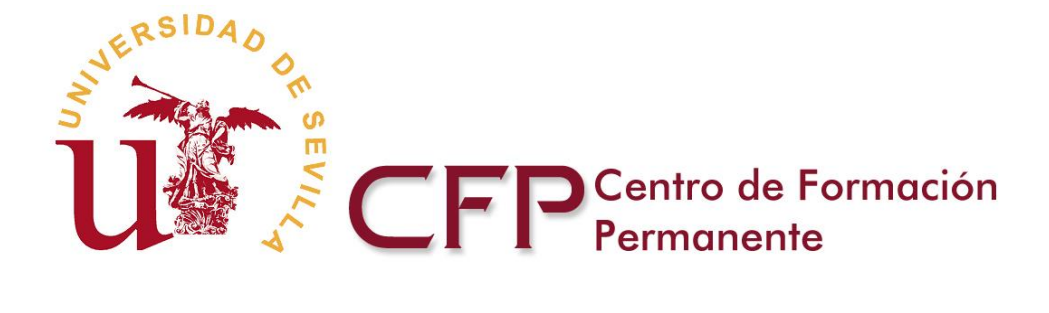

| atrícula                                                                                                    |                                                                                                    |                                                                                                    |                                                                                                    | 😨 Manual Aplicació                                                                                                    |
|----------------------------------------------------------------------------------------------------|----------------------------------------------------------------------------------------------------|----------------------------------------------------------------------------------------------------|----------------------------------------------------------------------------------------------------|----------------------------------------------------------------------------------------------------|
| enida 2.Datos del A                                                                                                    | 3.Datos Curso                                                                                                    | 95 4.Datos de                                                                                                    | Matrícula 5.Documentaci                                                                                                    | ón 6.Liquidaciones 7.Finalizar                                                                                                    |
| Datos Personales                                                                                                    |                                                                                                    |                                                                                                    |                                                                                                    |                                                                                                    |
|                                                                                                    | Tipo de documento de<br>identidad (*)                                                                                              |                                                                                                    | Nº de documento d<br>Identidad (*)                                                                                                    | le 123456789                                                                                                    |
|                                                                                                    | Pasaporte                                                                                                    | ~                                                                                                    | Nombre (*)                                                                                                    | Nombre                                                                                                    |
| <u>Cambiar Foto</u>                                                                                                    | Primer apellido (*)                                                                                                    | Apellido                                                                                                    | Segundo apellido                                                                                                    | Apellido                                                                                                    |
|                                                                                                    | Fecha nacimiento (*)<br>(DD/MM/YYYY)                                                                                               | 22/02/1985                                                                                                    | Sexo (*)                                                                                                    | Mujer 🗸                                                                                                    |
|                                                                                                    | Si desea modificar su<br><u>https://cfp.us.es/buzo</u>                                                                             | s datos personale<br><u>n/entrada.asp</u>                                                                                                    | es póngase en contacto a trave                                                                                                    | és del buzón en el siguiente enlace:                                                                                                    |
| Datos de Contacto                                                                                                    |                                                                                                    |                                                                                                    |                                                                                                    |                                                                                                    |
|                                                                                                    |                                                                                                    |                                                                                                    |                                                                                                    |                                                                                                    |
| País (*)                                                                                                    | España                                                                                                    | ~                                                                                                    | Nacionalidad (*)                                                                                                    | Española 🗸                                                                                                    |
| País (*)<br>Comunidad Autónoma (*)                                                                                                    | España<br>Andalucía                                                                                                    | <b>v</b>                                                                                                    | Nacionalidad (*)<br>Provincia (*)                                                                                                    | Española V<br>Sevilla V                                                                                                    |
| País (*)<br>Comunidad Autónoma (*)<br>Población (*)                                                                                                    | España<br>Andalucía<br>Sevilla                                                                                                    | ×<br>×<br>×                                                                                                    | Nacionalidad (*)<br>Provincia (*)<br>Código postal                                                                                           | Española V<br>Sevilla V<br>41000                                                                                                    |
| País (*)<br>Comunidad Autónoma (*)<br>Población (*)<br>Vía y número                                                                                                    | España<br>Andalucía<br>Sevilla<br>Calle, 1                                                                                         | ▼<br>▼<br>▼                                                                                                    | Nacionalidad (*)<br>Provincia (*)<br>Código postal<br>Teléfono (*)                                                                           | Española         V           Sevilla         V           41000         999999999                                                                                                    |
| País (*)<br>Comunidad Autónoma (*)<br>Población (*)<br>Vía y número<br>Correo electrónico (*)                                                                                                    | España<br>Andalucía<br>Sevilla<br>Calle,1<br>email@email.com                                                                       | ▼<br>▼<br>▼                                                                                                    | Nacionalidad (*)<br>Provincia (*)<br>Código postal<br>Teléfono (*)<br>Confirme su correo electrónico (                                       | Española         V           Sevilla         V           41000         999999999           *)         email@email.com                                                                    |
| País (*)<br>Comunidad Autónoma (*)<br>Población (*)<br>Vía y número<br>Correo electrónico (*)<br>Datos de contacto duran                                                                                 | España<br>Andalucía<br>Sevilla<br>Calle,1<br>email@email.com                                                                       | ▼<br>▼<br>■                                                                                                    | Nacionalidad (*)<br>Provincia (*)<br>Código postal<br>Teléfono (*)<br>Confirme su correo electrónico (                                       | Española         V           Sevilla         V           41000         999999999           ")         email@email.com                                                                    |
| País (*)<br>Comunidad Autónoma (*)<br>Población (*)<br>Vía y número<br>Correo electrónico (*)<br>Datos de contacto duran<br>Entre datos del ag                                                           | España<br>Andalucía<br>Sevilla<br>Calle,1<br>email@email.com                                                                       | ▼<br>▼<br>▼                                                                                                    | Nacionalidad (*)<br>Provincia (*)<br>Código postal<br>Teléfono (*)<br>Confirme su correo electrónico (                                       | Española         V           Sevilla         V           41000         999999999           ")         email@email.com                                                                    |
| País (*)<br>Comunidad Autónoma (*)<br>Población (*)<br>Vía y número<br>Correo electrónico (*)<br>Datos de contacto duran<br>País (*)                                                                     | España<br>Andalucía<br>Sevilla<br>Calle, 1<br>email@email.com<br>ate el Curso<br>partado anterior<br>España                        | ▼<br>▼<br>▼<br>■                                                                                                    | Nacionalidad (*) Provincia (*) Código postal Teléfono (*) Confirme su correo electrónico (                                                   | Española   Sevilla  41000  999999999  ") email@email.com  Andalucía                                                                                                    |
| País (*)<br>Comunidad Autónoma (*)<br>Población (*)<br>Vía y número<br>Correo electrónico (*)<br>Datos de contacto duran<br>País (*)<br>Provincia (*)                                                    | España<br>Andalucía<br>Sevilla<br>Calle, 1<br>email@email.com<br>te el Curso<br>partado anterior<br>España                         | <ul> <li>▼</li> <li>▼</li></ul> | Nacionalidad (*) Provincia (*) Código postal Teléfono (*) Confirme su correo electrónico ( Comunidad Autónoma (*) Población                  | Española   Sevilla  Sevilla  Andalucía  Sevilla                                                                                                    |
| País (*)<br>Comunidad Autónoma (*)<br>Población (*)<br>Vía y número<br>Correo electrónico (*)<br>Datos de contacto duran<br>Copiar datos del ag<br>País (*)<br>Provincia (*)<br>Código postal (*)        | España<br>Andalucía<br>Sevilla<br>Calle,1<br>email@email.com<br>te el Curso<br>partado anterior<br>España<br>Sevilla v<br>41000    |                                                                                                    | Nacionalidad (*) Provincia (*) Código postal Teléfono (*) Confirme su correo electrónico ( Comunidad Autónoma (*) Población Vía y número (*) | Española   Sevilla   41000   999999999   *)   email@email.com     Andalucía   Sevilla   Calle, 1                                                                                         |
| País (*)<br>Comunidad Autónoma (*)<br>Población (*)<br>Vía y número<br>Correo electrónico (*)<br>Datos de contacto duran<br>(*)<br>Copiar datos del ag<br>País (*)<br>Provincia (*)<br>Código postal (*) | España<br>Andalucía<br>Sevilla<br>Calle, 1<br>email@email.com<br>ante el Curso<br>partado anterior<br>España<br>Sevilla v<br>41000 |                                                                                                    | Nacionalidad (*) Provincia (*) Código postal Teléfono (*) Confirme su correo electrónico ( Comunidad Autónoma (*) Población Vía y número (*) | Española       V         Sevilla       V         41000       99999999         ")       email@email.com         Andalucía       V         Sevilla       V         Calle, 1       Calle, 1 |

Universidad de Sevilla", que tiene como finalidad la Gestión académica, económica y administrativa de los distintos tipos de Enseñanzas Propias. El tratamiento es necesario para la ejecución de un contrato en el que el interesado es parte, el cumplimiento de una obligación legal, misión realizada en interés público o en el ejercicio de poderes públicos conferidos al responsable, asimismo se legitima, en su caso, por el consentimiento expreso e informado del interesado.

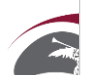

Siguiente

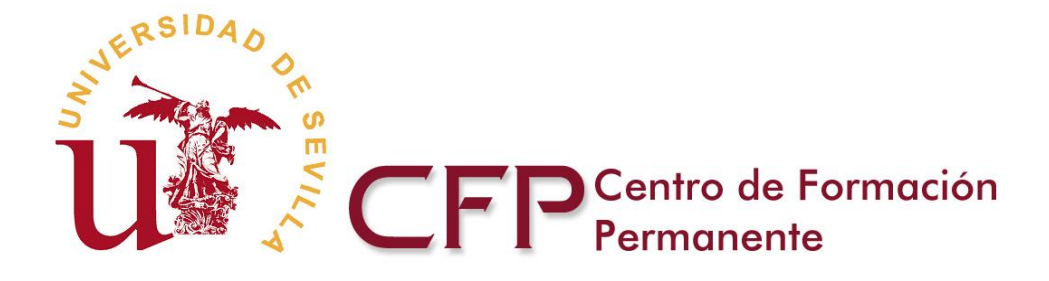

#### 3. Datos Cursos

En esta pantalla debe seleccionar el curso en el que va a matricularse, le aparecerá una lista de aquellos cursos en los que su solicitud de preinscripción haya sido admitida, así como los cursos de extensión universitaria que estén en período de matrícula.

Deberá hacer clic en el botón Matrícula del curso en el que desea matricularse.

| natrícula                                                                               |                                                                                                    |                                                                                                    |                                                            |                                                                      | 😳 Manual Aplicación Autom                                                 |
|-----------------------------------------------------------------------------------------|----------------------------------------------------------------------------------------------------|----------------------------------------------------------------------------------------------------|------------------------------------------------------------|----------------------------------------------------------------------|---------------------------------------------------------------------------|
| nvenida 2.Datos d                                                                       | lel Alumno 3.Datos Cu                                                                                | 4.Datos de Matrícula                                                                                   | 5.Docume                                                   | ntación 6.Liquid                                                     | aciones 7.Finalizar                                                       |
| En esta pantalla deb<br>Formación Continua<br>plazo de matrícula a<br>Le recordamos que | pe seleccionar el curso en<br>e en los que su solicitud de<br>libierto.<br>no ha adjuntado ninguna : | el que va a matricularse, le ap<br>e preinscripción haya sido admi<br>fotografía. Puede hacerlo volvio | arecerá una lista<br>itida y aquellos o<br>endo al paso an | a de aquellos cursos<br>cursos de Extensión<br>terior de la automatr | de Títulos Propios o<br>Universitaria que tienen<br>ícula o bien desde la |
| Preinscripciones Tit                                                                    | ulos Propios y Cursos de F                                                                           | ormación Contínua                                                                                      |                                                            |                                                                      |                                                                           |
| Datos Curso                                                                             |                                                                                                    | Datos de Matrícula                                                                                     |                                                            |                                                                      |                                                                           |
| Datos Carso                                                                             |                                                                                                    | Estado                                                                                                 | Fecha                                                      | Documentos                                                           | Matrícula                                                                 |
| Tipo Curso                                                                              | Curso                                                                                                | Estado                                                                                                 | roona                                                      |                                                                      |                                                                           |
| Tipo Curso<br>Experto                                                                   | Curso<br>Curso de prueba                                                                             | Matrícula pendiente                                                                                    | 1 oonu                                                     | +                                                                    | Matrícula                                                                 |
| Tipo Curso<br>Experto<br>Matrícula Cursos de<br>No se el                                | Curso<br>Curso de prueba<br>Extensión Universitaria<br>ncontraron cursos de Exte                     | Estado<br>Matricula pendiente<br>ensión Universitaria.                                                 |                                                            | -                                                                    | Matricula                                                                 |

En ese momento le aparecerá un mensaje informándole de que necesitará una copia de su documento de identidad para finalizar el proceso de matrícula.

Le informamos que para finalizar el proceso de matrícula va a necesitar una copia de su documento de identidad escaneado.

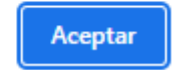

#### 4. Datos de Matrícula

Esta pantalla le informará de los datos académicos del curso en el que está formalizando matrícula. Simplemente debe introducir sus datos de acceso, y en su caso si desea solicitar beca o no, y pulsar el botón siguiente para continuar, o anterior para volver atrás.

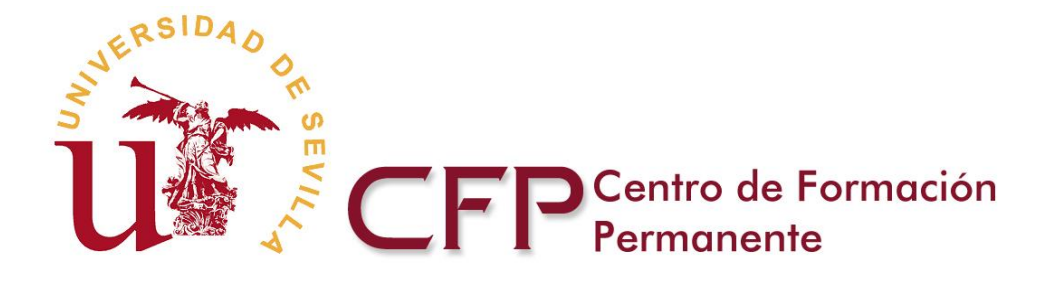

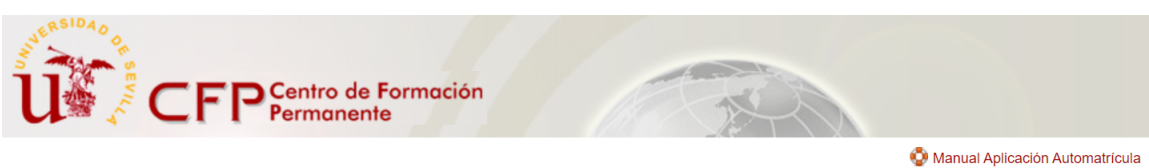

#### Automatrícula

| 1.Bienvo | enida 2.Datos del Alumno | 3.Datos Cursos 4.Datos de | Matrícula 5.Documentación                             | 6.Liquidaciones         | 7.Finalizar |
|----------|--------------------------|---------------------------|-------------------------------------------------------|-------------------------|-------------|
|          |                          |                           |                                                       |                         |             |
|          | Datos del Curso          |                           |                                                       |                         |             |
|          | Nº Propuesta             | PFC21220645               | Nº Identificación                                     | FC21220645              |             |
|          | Tipo del curso           | Experto                   | Nombre del curso<br>Higienistas Dentales (VI Edición) | Salud Pública Oral para |             |
|          | Modalidad                | A distancia               |                                                       |                         |             |

#### Módulos/Asignaturas del Curso

| Orden | Denominación                                                   | Créditos  |
|-------|----------------------------------------------------------------|-----------|
| 1     | Salud Pública Oral. Conceptualización y Generalidades          | 4,00 ECTS |
| 2     | Odontología Preventiva                                         | 3,00 ECTS |
| 3     | Odontología Comunitaria                                        | 4,00 ECTS |
| 4     | El Equipo Humano Odontológico en Atención Primaria de Salud    | 2,00 ECTS |
| 5     | Gerencial Dental en Atención Primaria de Salud                 | 2,00 ECTS |
| 6     | Especialidades Odontológicas Aplicadas a la Salud Pública Oral | 4,00 ECTS |
| 7     | El Higienista Dental en el Servicio Odontológico Hospitalario  | 1,00 ECTS |
| 8     | Trabajo Fin de Experto                                         | 5,00 ECTS |
|       |                                                                |           |

#### Solicitud de beca

| ¿Desea solicitar beca?                                                                                                    |
|----------------------------------------------------------------------------------------------------|
| Si desea solicitar beca (50% del importe de los precios acadêmicos del Curso) deberá formalizar la correspondiente solicitud a través de su Secretaría Virtual. |
| Solicita beca:                                                                                                    |

| Datos | de | acceso |  |
|-------|----|--------|--|
|       |    |        |  |

| Estudios realizados                 | Odontología               | Universidad de procedencia | Sevilla |  |
|-------------------------------------|---------------------------|----------------------------|---------|--|
| Este curso tiene requisitos de acce | so, indique su situación: |                            |         |  |
|                                     |                           | V                          |         |  |
|                                     |                           |                            |         |  |
|                                     |                           |                            |         |  |

La Universidad de Sevilla es responsable del presente tratamiento, "Organización y gestión integral de los cursos de Enseñanzas Propias de la Universidad de Sevilla", que tiene como finalidad la Gestión académica, económica y administrativa de los distintos tipos de Enseñanzas Propias. El tratamiento es necesario para la ejecución de un contrato en el que el interesado es parte, el cumplimiento de una obligación legal, misión realizada en interés público o en el ejercicio de poderes públicos conferidos al responsable, asimismo se legitima, en su caso, por el consentimiento expreso e informado del interesado.

De acuerdo con las citadas normas, tiene derecho a acceder, rectificar y suprimir sus datos personales, así como a otros derechos que puede consultar, junto a una información adicional más detallada, en el enlace: https://sic.us.es/sites/default/files/pd/cipensenanzasproplascfp.pdf

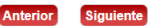

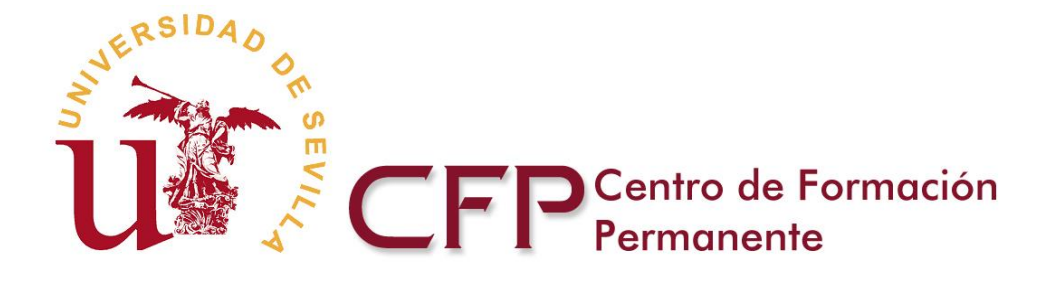

#### 5. Documentación

Esta pantalla le muestra información acerca de la documentación a aportar una vez finalizada su solicitud de automatrícula.

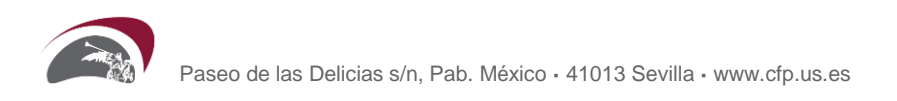

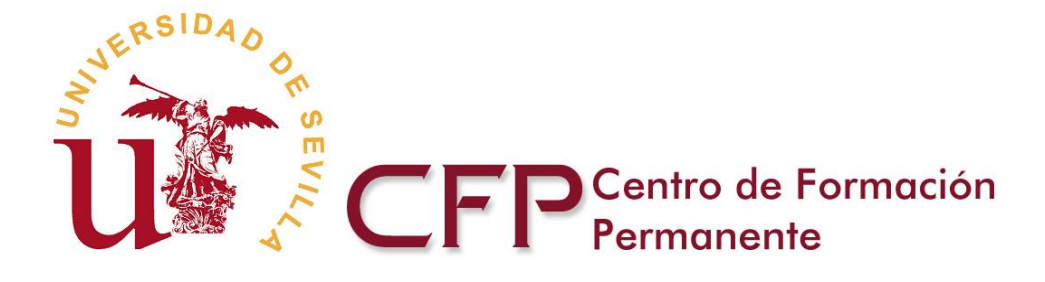

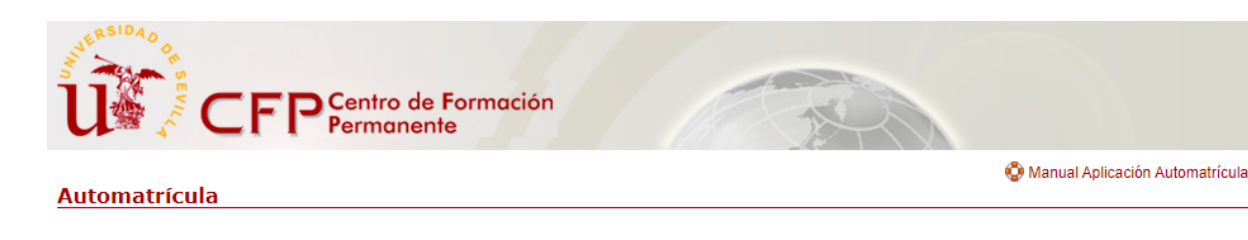

1.Bienvenida 2.Datos del Alumno 3.Datos Cursos 4.Datos de Matrícula 5.Documentación 6.Liquidaciones 7.Finalizar

DOCUMENTACIÓN A PRESENTAR: 1. Cursos Formación Continua (Diplomas de Formación Continua y Experto): Impreso de automatrícula. Fotocopia DNI. En el caso de que la Titulación sea un requisito de acceso: Fotocopia compulsada de la Titulación requerida 2. Títulos Propios (Diploma de Especialización y Máster) Impreso de automatrícula Fotocopia DNI. Fotocopia compulsada de la Titulación reguerida. En el caso de que le queden como máximo el 10% de los créditos para terminar sus estudios: Resumen de los créditos totales y superados, que normalmente se puede imprimir a través de internet (se recuerda que esta circunstancia le permite realizar el curso pero para poder tener su Título de Postgrado tiene que haber terminado sus estudios universitarios durante el año académico en el que se matricule). En el caso de que su Título no sea español o no esté homologado: · Fotocopia compulsada del certificado de calificaciones universitarias, expedido por la Universidad extranjera en el que figures La duración en años de los estudios cursados. Las asignaturas cursada y aprobadas. Sistema universitario de calificaciones del país de origen o escala de calificaciones. Duración de cada asignatura (anual, semestral,cuatrimestral...) Nº de horas de teoría, práctica o equivalente impartidas. · Certificado expedido por la Universidad extranjera en la que se especifique que el título aportado posibilita para el acceso a los estudios de posgrado en el país correspondiente. 3. Extensión Universitaria:

Fotocopia DNI.

#### MÉTODOS DE PRESENTACIÓN DE LA DOCUMENTACIÓN:

- 1. A través de la Secretaría Virtual del Centro de Formación Permanente:
- Toda aquella documentación que no tenga que estar compulsada.
- · Si su Título Universitario de acceso es de la Universidad de Sevilla
- · Si su Título no es de la Universidad de Sevilla pero dispone de copia electrónica autenticada, con sello electrónico de verificación.

#### 2. La documentación compulsada, debe remitirla a:

Unidad de Alumnos del Centro de Formación Permanente Paseo de las Delicias s/n (Pabellón de México) Sevilla 41013

Puede presentar en nuestra oficina original y copia simple. Para ello tendrá que pedir cita previa en: https://institucional.us.es/cprevias/

La Universidad de Sevilla es responsable del presente tratamiento, "Organización y gestión integral de los cursos de Enseñanzas Propias de la Universidad de Sevilla", que tiene como finalidad la Gestión académica, económica y administrativa de los distintos tipos de Enseñanzas Propias. El tratamiento es necesario para la ejecución de un contrato en el que el interesado es parte, el cumplimiento de una obligación legal, misión realizada en interés público o en el ejercicio de poderes públicos conferidos al responsable, asimismo se legitima, en su caso, por el consentimiento expreso e informado del interesado.

De acuerdo con las citadas normas, tiene derecho a acceder, rectificar y suprimir sus datos personales, así como a otros derechos que puede consultar, junto a una información adicional más detallada, en el enlace: https://sic.us.es/sites/default/files/pd/cipensenanzaspropiascfp.pdf

Anterior Siguiente

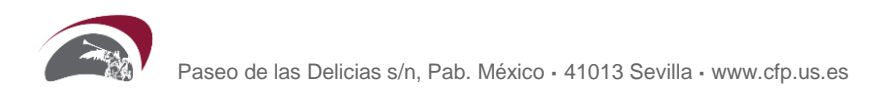

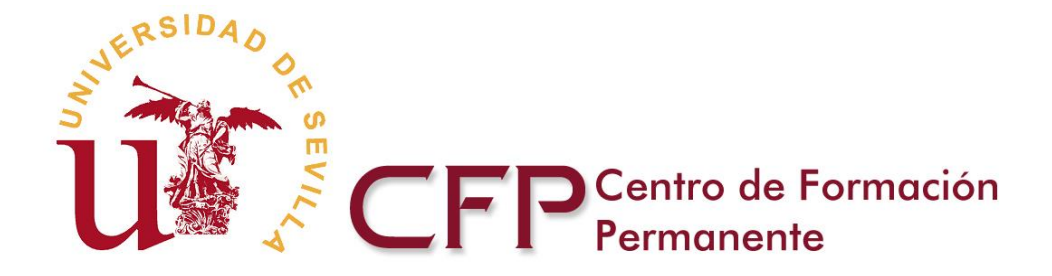

#### 6. Liquidaciones

En esta pantalla se muestra un resumen de la liquidación de la matrícula y se solicita que adjunte su documento de identidad. Si el curso permite fraccionar el pago y desea hacerlo, debe indicar el número de cuenta corriente donde desea domiciliar los segundos y sucesivos plazos. En pantalla le aparecerá una tabla informativa con el desglose del precio de matrícula en los distintos plazos y la fecha de vencimiento de los recibos asociados.

| 1.Bienvenid  | a 2.Datos del Alumno                                            | 3.Datos Cursos                              | 4.Datos de Matrícula                                     | 5.Documentación                                | 6.Liquidaciones                   | 7.Finalizar     |
|--------------|-----------------------------------------------------------------|---------------------------------------------|----------------------------------------------------------|------------------------------------------------|-----------------------------------|-----------------|
| En e<br>hace | sta pantalla se muestra un re<br>rlo, debe indicar el número de | sumen de la liquida<br>e cuenta corriente d | ción de la matrícula. En ca<br>onde desee domiciliar los | aso de que el curso pe<br>segundos y sucesivos | rmita fraccionar el pa<br>plazos. | go y que desee  |
| Adju         | ntar documento de identidad                                     |                                             |                                                          |                                                |                                   |                 |
| Pued         | le adjuntar documentos con                                      | las siguientes exte                         | nsiones: pdf, doc, docx y                                | jpg.                                           |                                   |                 |
| El ta        | maño del fichero no puede s                                     | uperar los 10 meg                           | jas.                                                     |                                                |                                   |                 |
|              | Seleccionar documento                                           | Seleccionar archiv                          | o Ninguno archivo selec.                                 |                                                |                                   |                 |
|              |                                                                 |                                             |                                                          |                                                |                                   |                 |
|              |                                                                 |                                             |                                                          |                                                | Envia                             | r documentación |
|              |                                                                 |                                             |                                                          |                                                |                                   |                 |

| mero de plazos di                                              | sponibles                                       | 1 🗸                        |                               |  |
|----------------------------------------------------------------|-------------------------------------------------|----------------------------|-------------------------------|--|
| ma de pago primo<br>rjeta 🗸                                    | er plazo y tasas                                |                            |                               |  |
| cio matrícula 2.0                                              | 00,00 €                                         |                            |                               |  |
| orte de tasas 59,                                              | ,00 € (apertura + carnet + obten                | ción Título/Diploma)       |                               |  |
|                                                                |                                                 |                            |                               |  |
| bla informativa                                                | sobre plazos:                                   |                            |                               |  |
| bla informativa                                                | a sobre plazos:                                 |                            |                               |  |
| bla informativa<br>1 Pago                                      | i sobre plazos:                                 |                            |                               |  |
| bla informativa<br>1 Pago<br>Plazo                             | a sobre plazos:<br>Importe (?)                  | Vencimiento                | Forma de pago                 |  |
| bla informativa<br>1 Pago<br>Plazo<br>Plazo 1                  | n sobre plazos:<br>Importe (?)<br>2.000,00      | Vencimiento                | Forma de pago<br>Tarjeta      |  |
| bla informativa<br>1 Pago<br>Plazo<br>Plazo 1                  | n sobre plazos:<br>Importe (?)<br>2.000,00<br>- | Vencimiento<br>-           | Forma de pago<br>Tarjeta<br>- |  |
| bla informativa<br><b>1 Pago</b><br>Plazo<br>Plazo 1<br>-<br>- | Importe (?)<br>2.000,00<br>-<br>-               | Vencimiento<br>-<br>-<br>- | Forma de pago<br>Tarjeta<br>- |  |

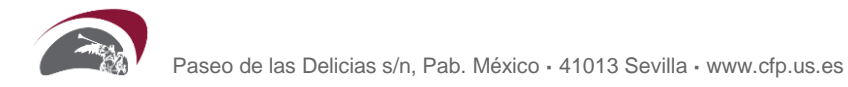

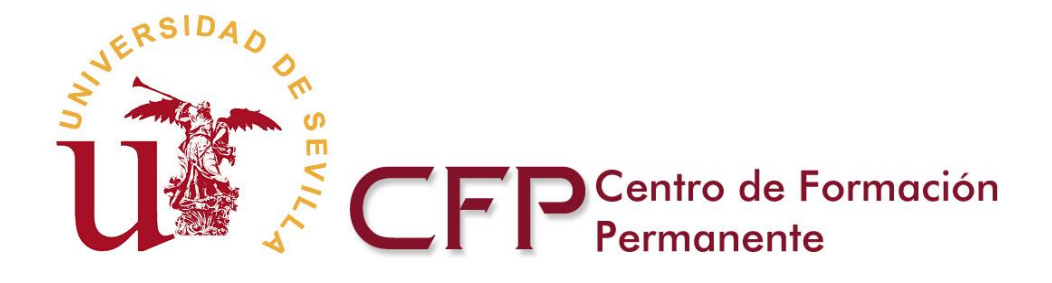

Una vez adjuntado su documento de identidad, pulsando el botón Siguiente, le aparecerá un mensaje avisando de los plazos para solicitar factura del pago.

Pulsando aceptar le aparecerá la última pantalla de la aplicación con un resumen de los datos de la matricula que ha cumplimentado.

Si va a necesitar factura del importe abonado, debe solicitarlo durante el año natural en el que realiza el pago de su solicitud de matrícula. La Universidad de Sevilla no emitirá facturas de años anteriores.

Aceptar

Al pulsar Aceptar le aparecerá la última pantalla de la aplicación con un resumen de los datos de la matricula que ha cumplimentado.

#### 7. Finalizar

Esta pantalla le muestra un resumen del resultado de la solicitud de matrícula que ha cumplimentado, puede aceptarla pulsando Finalizar matrícula, o realizar cualquier modificación pulsando el botón Anterior.

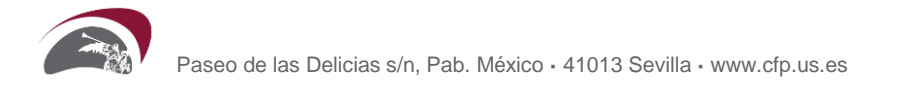

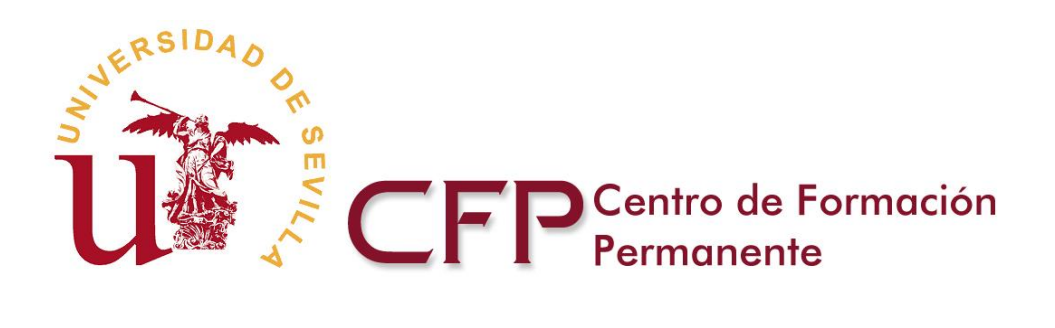

| atrícula                                                                                         |                                                                                                    |                                                                                                    | 😨 Manual Aplicación Au                                                                               |
|--------------------------------------------------------------------------------------------------|----------------------------------------------------------------------------------------------------|----------------------------------------------------------------------------------------------------|----------------------------------------------------------------------------------------------------|
| anida 2 D                                                                                        | star dal Alumna 2 Datar Currar 4 D                                                                                                    | astar da Matrícula - 5 Dacumantació                                                                                                    | n 6 Liquidaciones 7 Starting                                                                         |
| 2101                                                                                             |                                                                                                    | Sibocumentaria                                                                                                    | " oreiquidaciones ".rmanzar                                                                          |
| Datos del Curs                                                                                   | 0                                                                                                    |                                                                                                    |                                                                                                    |
| N° Propuesta                                                                                     | PFC21220645                                                                                                    | Nº Identificación                                                                                                    | FC21220645                                                                                           |
| Tipo del curso                                                                                   | Experto                                                                                                    | Nombre del curso<br>Higienistas Dentales (VI Edición)                                                                                   | Salud Pública Oral para                                                                              |
| Modalidad                                                                                        | A distancia                                                                                                    |                                                                                                    |                                                                                                    |
| Méduloo/Asia                                                                                     | aturas del Curso                                                                                                    |                                                                                                    |                                                                                                    |
| modulos/Asigi                                                                                    |                                                                                                    |                                                                                                    |                                                                                                    |
| Orden                                                                                            | Description of the                                                                                                    |                                                                                                    | Créditos                                                                                             |
|                                                                                                  | Denominacion                                                                                                    |                                                                                                    |                                                                                                    |
| 1                                                                                                | Salud Pública Oral. Conceptualización y Ge                                                                                                    | eneralidades                                                                                                    | 4,00 ECTS                                                                                            |
| 1 2                                                                                              | Salud Pública Oral. Conceptualización y Ge<br>Odontología Preventiva                                                                                                    | eneralidades                                                                                                    | 4,00 ECTS<br>3,00 ECTS                                                                               |
| 1 2 3                                                                                            | Denominación<br>Salud Pública Oral. Conceptualización y Ge<br>Odontología Preventiva<br>Odontología Comunitaria                                                                                                    | ineralidades                                                                                                    | 4,00 ECTS<br>3,00 ECTS<br>4,00 ECTS                                                                  |
| 1<br>2<br>3<br>4                                                                                 | Denominación<br>Salud Pública Oral. Conceptualización y Ge<br>Odontología Preventiva<br>Odontología Comunitaria<br>El Equipo Humano Odontológico en Atenció<br>Generación Deneta en Atención Erimania de J                                                                                                    | neralidades<br>on Primaria de Salud                                                                                                    | 4,00 ECTS<br>3,00 ECTS<br>4,00 ECTS<br>2,00 ECTS<br>2,00 ECTS                                        |
| 1<br>2<br>3<br>4<br>5                                                                            | Denominación<br>Satud Pública Oral. Conceptualización y Ge<br>Odontología Preventiva<br>Odontología Comunitaria<br>El Equipo Humano Odontológico en Atenció<br>Gerencial Dental en Atención Primaria de S<br>Espacializados Odontológicos Ablicados a                                                                                                    | neralidades<br>in Primaria de Salud<br>la Salud Priblica Oral                                                                           | 4,00 ECTS<br>3,00 ECTS<br>4,00 ECTS<br>2,00 ECTS<br>2,00 ECTS<br>4,00 ECTS                           |
| 1<br>2<br>3<br>4<br>5<br>6<br>7                                                                  | Denominación<br>Salud Pública Oral. Conceptualización y Ge<br>Odontología Freventiva<br>Odontología Comunitaria<br>El Equipo Humano Odontológico en Atenciá<br>Gerencial Dental en Atención Primaria de S<br>Especialidades Odontológicas Aplicadas a l<br>El Hioienista Dental en el Servicio Odontóf                                                                   | neralidades<br>on Primaria de Salud<br>alud<br>a Salud Pública Oral<br>nico Hospitalario                                                | 4,00 ECTS<br>3,00 ECTS<br>4,00 ECTS<br>2,00 ECTS<br>2,00 ECTS<br>4,00 ECTS<br>1,00 ECTS              |
| 1<br>2<br>3<br>4<br>5<br>6<br>7<br>8                                                             | Denominación<br>Satud Pública Orat. Conceptualización y Ge<br>Odontología Preventiva<br>Odontología Comunitaria<br>El Equipo Humano Odontológico en Atenció<br>Gerencial Dental en Atención Primaria de S<br>Especialidades Odontológicas Aplicadas a I<br>El Higienista Dental en el Servicio Odontoló<br>Trabajo Fin de Experto                                        | neralidades<br>in Primaria de Salud<br>alud<br>la Salud Pública Oral<br>gico Hospitalario                                               | 4,00 ECTS<br>3,00 ECTS<br>4,00 ECTS<br>2,00 ECTS<br>2,00 ECTS<br>4,00 ECTS<br>1,00 ECTS<br>5,00 ECTS |
| 1<br>2<br>3<br>4<br>5<br>6<br>7<br>8                                                             | Denominación<br>Salud Pública Oral. Conceptualización y Ge<br>Odontología Freventiva<br>Odontología Comunitaria<br>El Equipo Humano Odontológico en Atenciá<br>Gerencial Dental en Atención Primaria de S<br>Especialidades Odontológicas Aplicadas a<br>El Higienista Dental en el Servicio Odontoló<br>Trabejo Fin de Experto                                          | neralidades<br>in Primaria de Salud<br>alud<br>a Salud Pública Oral<br>gijco Hospitalario                                               | 4,00 ECTS<br>3,00 ECTS<br>4,00 ECTS<br>2,00 ECTS<br>2,00 ECTS<br>4,00 ECTS<br>1,00 ECTS<br>5,00 ECTS |
| 1<br>2<br>3<br>4<br>5<br>6<br>7<br>8                                                             | Denominación<br>Salud Pública Oral. Conceptualización y Ge<br>Odontología Preventiva<br>Odontología Comunitaria<br>El Equipo Humano Odontológico en Atenció<br>Gerencial Dental en Atención Primaria de S<br>Especialidades Odontológicas Aplicadas a<br>El Higienista Dental en el Servicio Odontoló<br>Trabajo Fin de Experto                                          | neralidades<br>on Primaria de Salud<br>alud<br>a Salud Pública Oral<br>girco Hospitalario                                               | 4,00 ECTS<br>3,00 ECTS<br>4,00 ECTS<br>2,00 ECTS<br>2,00 ECTS<br>4,00 ECTS<br>1,00 ECTS<br>5,00 ECTS |
| 1<br>2<br>3<br>4<br>5<br>6<br>7<br>8<br>Solicitud de be                                          | Denominación Salud Pública Oral. Conceptualización y Ge Odontología Preventiva Odontología Comunitaria El Equipo Humano Odontológico en Atenciá Gerencial Dental en Atención Primaria de S Especialidades Odontológicas Aplicadas a El Higienista Dental en el Servicio Odontoló Trabajo Fin de Experto                                                                  | neralidades<br>on Primaria de Salud<br>alud<br>la Salud Pública Oral<br>gico Hospitalario                                               | 4,00 ECTS<br>3,00 ECTS<br>4,00 ECTS<br>2,00 ECTS<br>2,00 ECTS<br>4,00 ECTS<br>1,00 ECTS<br>5,00 ECTS |
| 1<br>2<br>3<br>4<br>5<br>6<br>7<br>8<br>Solicitud de be                                          | Salud Pública Oral. Conceptualización y Ge<br>Odontología Preventiva<br>Odontología Comunitaria<br>El Equipo Humano Odontológico en Atenciá<br>Gerencial Dental en Atención Primaria de S<br>Especialidades Odontológicas Aplicadas a<br>El Higienista Dental en el Servicio Odontoló<br>Trabajo Fin de Experto                                                          | neralidades<br>in Frimaria de Salud<br>alud<br>la Salud Pública Oral<br>gico Hospitalario                                               | 4,00 ECTS<br>3,00 ECTS<br>4,00 ECTS<br>2,00 ECTS<br>2,00 ECTS<br>4,00 ECTS<br>1,00 ECTS<br>5,00 ECTS |
| 1<br>2<br>3<br>4<br>5<br>6<br>7<br>8<br>Solicitud de be<br>2Desea                                | Denominación Salud Pública Oral. Conceptualización y Ge Odontología Preventiva Odontología Comunitaria El Equipo Humano Odontológicos en Atenciá Gerencial Dental en Atención Primaria de S Especialidades Odontológicas Aplicadas a El Higienista Dental en el Servicio Odontoló Trabajo Fin de Experto Ca Solicitar beca?                                              | neralidades<br>in Primaria de Salud<br>alud<br>a Salud Pública Oral<br>gico Hospitalario                                                | 4,00 ECTS<br>3,00 ECTS<br>4,00 ECTS<br>2,00 ECTS<br>4,00 ECTS<br>1,00 ECTS<br>5,00 ECTS              |
| 1<br>2<br>3<br>4<br>5<br>6<br>7<br>8<br>8<br>Solicitud de be<br>2Desea<br>Si desea<br>Secretario | Denominación Satud Pública Oral: Conceptualización y Ge Odontología Preventiva Odontología Comunitaria El Equipo Humano Odontológico en Atencic Gerencial Dental en Atención Primaria de S Especialidades Odontológicas Aplicadas a I El Higienista Dental en el Servicio Odontoló Trabajo Fin de Experto  ca solicitar beca (50% del importe de los precios ata virtual | neralidades<br>in Primaria de Salud<br>alud<br>a Salud Pública Oral<br>gico Hospitalario<br>adémicos del Curso) deberá formalizar la co | 4,00 ECTS<br>3,00 ECTS<br>4,00 ECTS<br>2,00 ECTS<br>4,00 ECTS<br>1,00 ECTS<br>5,00 ECTS<br>5,00 ECTS |

| Núr | mero de plazos seleccio                                                                                     | nados                                | 1                           |                                                                           |                                       |  |  |  |  |  |
|-----|----------------------------------------------------------------------------------------------------|--------------------------------------|-----------------------------|---------------------------------------------------------------------------|---------------------------------------|--|--|--|--|--|
| Imp | oorte de matrícula 200,0                                                                                    | 0€                                   |                             |                                                                           |                                       |  |  |  |  |  |
| Imp | Importe de tasas 20,00 € (apertura + carnet + obtención Título/Diptoma + Reconocimiento/adaptación: 0,00 €) |                                      |                             |                                                                           |                                       |  |  |  |  |  |
| Alu | mno en el extranjero                                                                                        |                                      | No                          | Pago por transferencia o matrícula a cargo de empresa o No<br>institución |                                       |  |  |  |  |  |
| Tal | bla informativa sobr                                                                                        | e plazos:                            |                             |                                                                           |                                       |  |  |  |  |  |
|     | 1 Pago                                                                                                    |                                      |                             |                                                                           |                                       |  |  |  |  |  |
|     | Plazo                                                                                                    | Importe (€)                          | Vencimi                     | ento                                                                      | Forma de pago                         |  |  |  |  |  |
|     | Plazo 1                                                                                                    | 200,00                               | -                           |                                                                           | Ventanilla                            |  |  |  |  |  |
|     | -                                                                                                    | -                                    | -                           |                                                                           | -                                     |  |  |  |  |  |
|     | -                                                                                                    | -                                    | -                           |                                                                           | -                                     |  |  |  |  |  |
|     | -                                                                                                    | -                                    | -                           |                                                                           | -                                     |  |  |  |  |  |
| Tal | 1 Pago<br>Plazo<br>Plazo 1<br>-<br>-                                                                        | Importe (€)<br>200,00<br>-<br>-<br>- | Vencimi<br>-<br>-<br>-<br>- | ento                                                                      | Forma de pago<br>Ventanilia<br>-<br>- |  |  |  |  |  |

La Universidad de Sevilla, es responsable del presente tratamiento, "Organización y gestión integral de los cursos de Enseñanzas Propias de la Universidad de Sevilla", que tiene como finalidad la Gestión académica, económica y administrativa de los distintos fuos de Enseñanzas Propias. El tratamiento es necesario para la ejecución de un contrato en el que el interesado es parte, el cumplimiento de una obligación legal, misión realizada en interés público o en el ejercició de poderes públicos conferidos al responsable, asimismo se legitima, en su caso, por el consentimiento expreso e informado del interesado. De acuerdo con las citadas normas, tiene derecho a acceder, rectificar y suprimir sus datos personales, así como a otros derechos que puede consultar, junto a una información adicional más detallada, en el enlace. <u>https://sic.us.es/sites/default/files/d/cipensenanzaspropiascfo.odf</u>

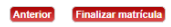

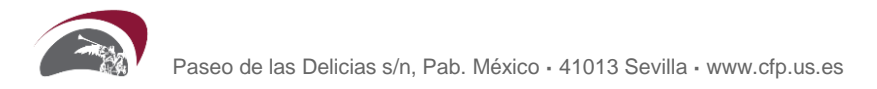

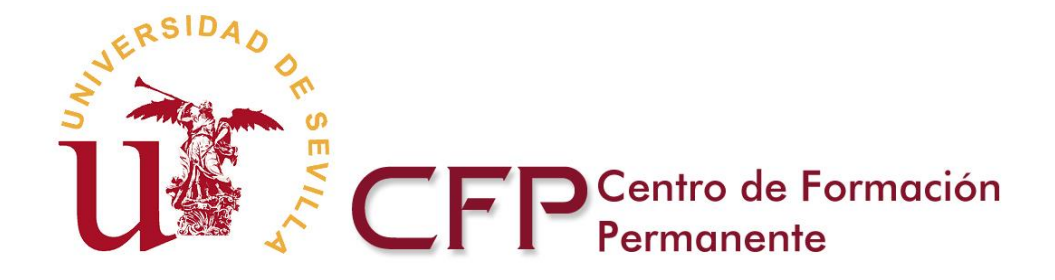

Si pulsa el botón "Finalizar matrícula", le aparecerá una pantalla donde se le indica la correcta tramitación de su solicitud de automatrícula, y le muestra la documentación generada entre la que se incluye la documentación para proceder al pago.

En el Anexo 1 de las instrucciones de matrícula, se le indica la documentación a aportar para finalizar el procedimiento de matrícula.

| matrícu                | ıla                                                                             |                                             |                                                                                                    | 📀 Ma                    | nual Aplicación Auto |
|------------------------|---------------------------------------------------------------------------------|---------------------------------------------|----------------------------------------------------------------------------------------------------|-------------------------|----------------------|
| ienvenida              | 2.Datos del Alumno                                                              | 3.Datos Cursos                              | 4.Datos de Matrícula 5.Documentación                                                                     | 6.Liquidaciones         | 7.Finalizar          |
| Se ha tr<br>Edición)   | amitado correctamente si<br>(2122576).                                          | u solicitud de matrí                        | cula en el curso Cuidados Enfermeros y Tratamien                                                         | to Sustitutivo en el Pa | aciente Renal (III   |
| A contin<br>un docu    | uación le mostramos un l<br>mento que contiene un re                            | istado con la docur<br>esumen de su matri   | nentación generada, entre los que se incluye los d<br>icula.                                             | ocumentos para proc     | eder al pago y       |
|                        | Solicitud matrícula<br>Carta de pago de Tas<br>Carta de pago de Ma              | as<br>trícula                               |                                                                                                    |                         |                      |
| Las cart               | as de pago se deben abo<br>de que tiene como fecha l                            | onar por ventanilla e<br>ímite de abono, ha | en cualquiera de las Oficinas que tiene el Banco Sa<br>sta 10 días despues de la fecha fin de matrícula. | antander en todo el te  | erritorio nacional.  |
| Roodert                |                                                                                 |                                             |                                                                                                    |                         |                      |
| IMPORT                 | TANTE. Debe adjuntar la                                                         | documentación rec                           | uerida en su secretaría virtual:                                                                         |                         |                      |
| IMPOR<br>IMPOR<br>Foto | TANTE. Debe adjuntar la<br>reso solicitud de matrícula fi<br>rcopia del Título. | documentación rec<br>rmado.                 | uerida en su secretaría virtual:                                                                         |                         |                      |

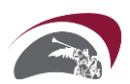

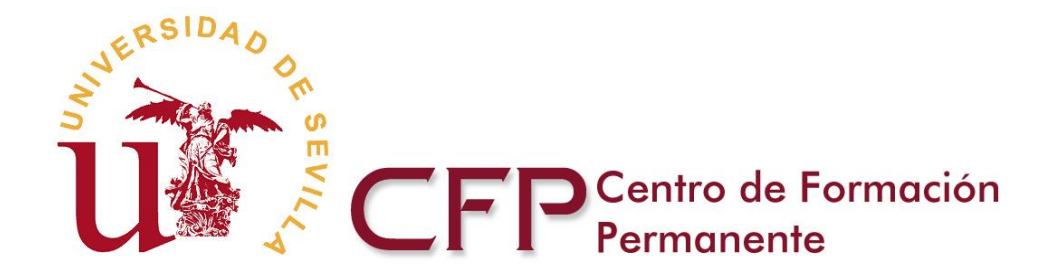

1.- Solicitud de matrícula.

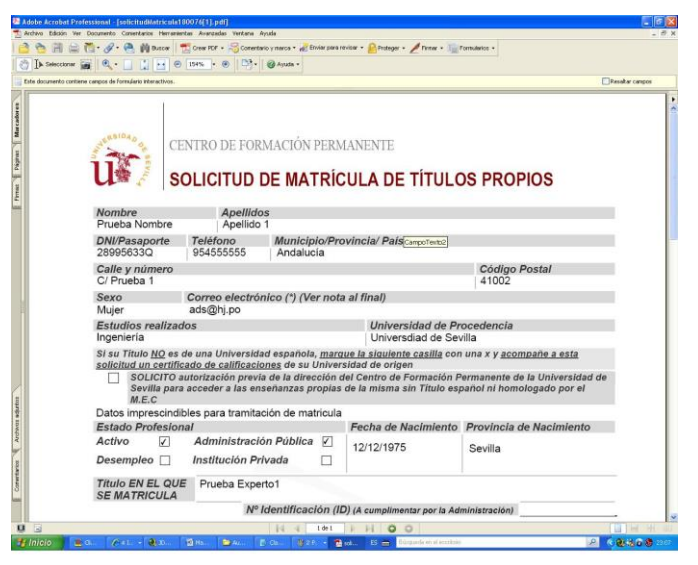

2.- Cartas de Pago.

|            |               |               |          | 1               |       |               |
|------------|---------------|---------------|----------|-----------------|-------|---------------|
| Entidad Er | nisora        | Q411800       | 11       | Identificación  |       | 680           |
| IDC        |               | ID101124      | 8        | NIF alumno      |       | 28995633Q     |
| Apellidos  |               | Apellido 1 Ap | ellido 2 |                 |       |               |
| Nombre     |               | Prueba Nomb   | re       |                 | _     |               |
| PAGO DE    | MATRÍCULA     | ENSEÑANZAS    | PROPIA   | AS              | Tasas |               |
| ID alumno  | Teléfono      |               | Do       | micilio: ciudad |       |               |
| 35868      | 95455555      | 55            |          |                 |       |               |
| Domicilio: | calle y núm   | ero           |          |                 | (     | Código Postal |
|            |               |               |          |                 |       |               |
| Título: P  | ueba Exp      | erto1         |          |                 |       |               |
| Importe Ma | tricula antes | de Deducción  |          |                 |       | 1.50          |
| Sin Deduc  | lón           |               |          |                 |       | 1.50          |
|            |               |               |          |                 |       |               |

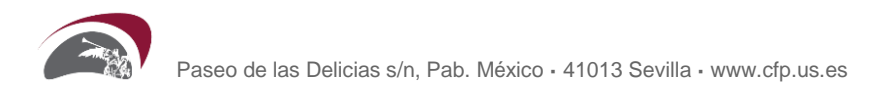

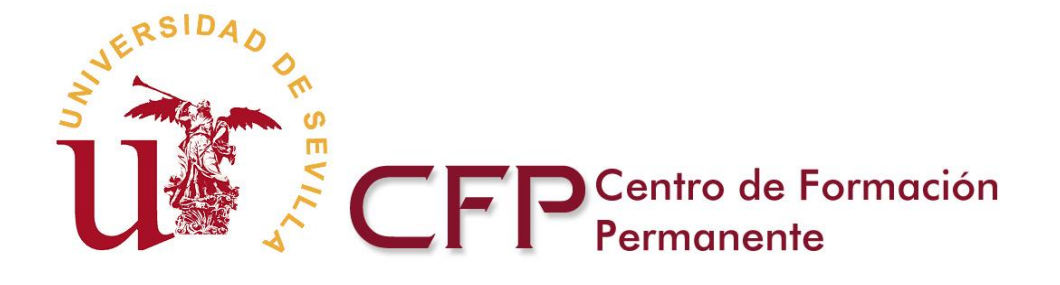

| <b>8</b> 64_ | 31_CPF                        | C[1].pc   | lf - Adobe   | Reader       |               |                          |                       |            |             |   |   |
|--------------|-------------------------------|-----------|--------------|--------------|---------------|--------------------------|-----------------------|------------|-------------|---|---|
| Archivo      | Edición \                     | /er Docun | iento Herram | ientas Venta | ana Ayuda     |                          |                       |            |             |   | × |
|              | $\langle \phi   \phi \rangle$ | 1 / 1     | 😑 🕚 103%     | 6 • 📕        | Buscar        | •                        |                       |            |             |   |   |
| Ð            |                               |           |              |              |               |                          |                       |            |             |   | - |
| 2            |                               | LER       | DAD          |              |               |                          |                       |            |             |   |   |
|              |                               | Nº A      | and the      |              |               |                          |                       |            |             |   |   |
|              |                               | 11        |              | FP           | Centro de Foi | rmación                  |                       |            |             |   |   |
|              |                               | u         |              | _ [ ] [      | Permanente    |                          |                       |            |             |   |   |
|              |                               |           |              |              |               |                          |                       |            |             |   |   |
|              |                               |           | Entidad En   | nisora       | Q411800       | 11 10                    | lentificación         |            | 680         | ľ |   |
|              |                               |           | IDC          |              | 501           | N                        | IF alumno             |            | 00124645P   |   |   |
|              |                               |           | Apellidos    |              | Guerrero AGu  | uilera                   |                       |            |             |   |   |
|              |                               |           | Nombre       |              | Prueba        |                          |                       | -          |             |   |   |
|              |                               |           | PAGO DE M    | MATRÍCULA    | A ENSEÑANZAS  | PROPIAS                  |                       | Primer Pla | izo         |   |   |
|              |                               |           | ID alumno    | Teléfono     |               | Domic                    | ilio: ciudad          |            |             |   |   |
|              |                               |           | 1045         | 66611133     | 33            | Osun                     | a                     |            |             |   |   |
|              |                               |           | Domicilio:   | calle y núm  | iero          |                          |                       | Có         | digo Postal |   |   |
|              |                               |           | Prueba       |              |               |                          |                       | 410        | 640         |   |   |
|              |                               |           | Titulo: Ad   | upuntura     | para Fisiote  | rapeutas                 | Nivel I               |            |             |   |   |
|              |                               |           |              |              |               | 2004 <b>.</b> 000100.000 | 0.000.000.000.000.000 |            |             |   |   |
|              |                               |           |              |              |               |                          |                       |            |             |   |   |

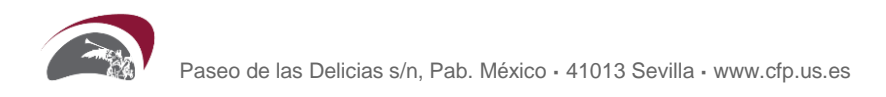

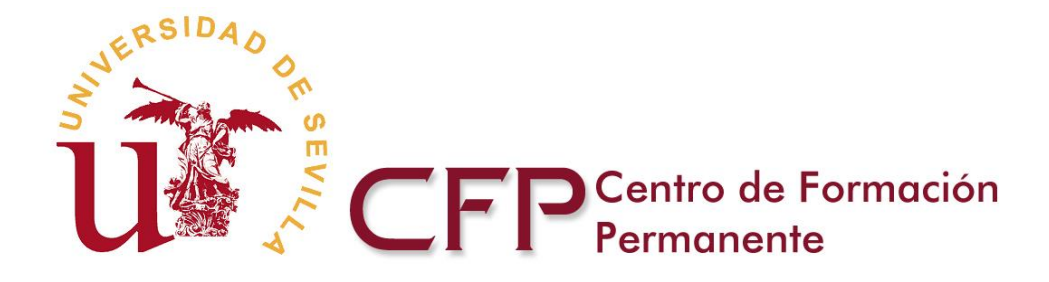

# MANUAL DE AUTOMATRÍCULA PARA CURSOS DE EXTENSIÓN UNIVERSITARIA

## 1. REQUISITOS PARA AUTOMATRICULARSE

### **1.1. QUIÉN PUEDE AUTOMATRICULARSE**

Pueden realizar la Automatrícula todos los alumnos que dispongan de usuario y contraseña de acceso al portal Web del CFP-US.

#### **1.2. REQUISITOS INFORMÁTICOS**

Para utilizar la Automatrícula se necesita una conexión a Internet y un navegador actualizado. Se recomienda usar un ordenador en lugar de un dispositivo móvil.

#### 1.3. PROBLEMAS CON EL USUARIO/CLAVE

El usuario y clave de acceso a la Automatrícula son los mismos que se utilizan para acceder a la Secretaría Virtual del portal Web del CFP-US.

Éste usuario se crea de forma automática al finalizar el procedimiento de registro en el portal del CFP-US.

En cualquier momento, desde el portal Web del Centro, si no recuerda sus datos de acceso, los puede solicitar introduciendo la dirección de email con la que realizó el registro, desde la opción "Recordar clave".

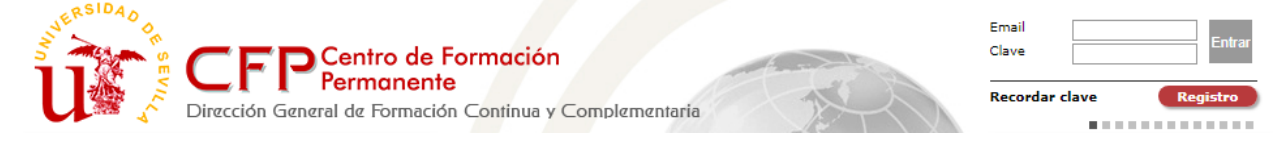

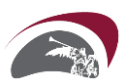

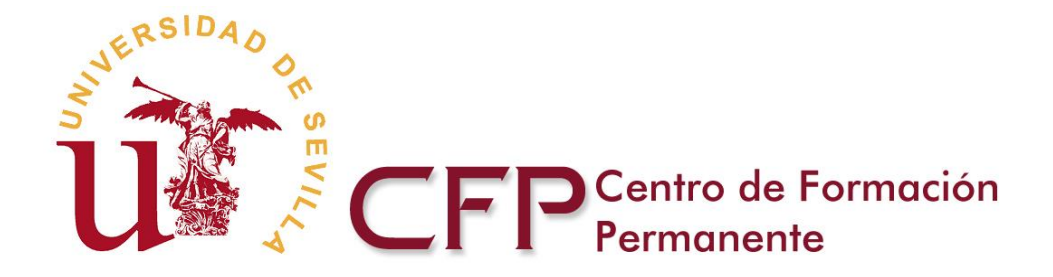

# 2. GUÍA RÁPIDA DE AUTOMATRÍCULA

## 2.1. INTRODUCCIÓN

Vamos a indicar el procedimiento a seguir para que pueda efectuar su propia Automatrícula. Como verá sólo ha de seguir los pasos que le indicamos y podrá dejar grabada su matrícula en muy poco tiempo y de forma sencilla y ágil.

#### 2.2. PASOS A SEGUIR

#### 1. Acceso a la Automatrícula

Debe hacer clic, sobre el banner Automatrícula, situado en la esquina inferior derecha del portal Web del CFP-US.

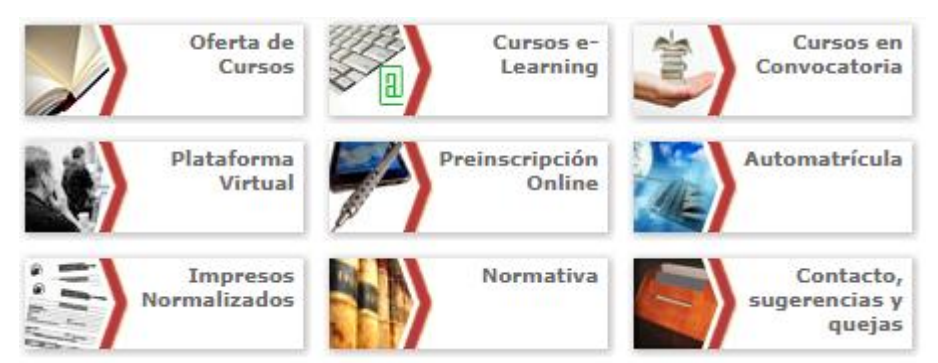

El primer paso consiste en que se identifique. Para ello ha de introducir su email y su clave de acceso al portal del CFP-US. Hay que pulsar el botón "Entrar", tras identificarse.

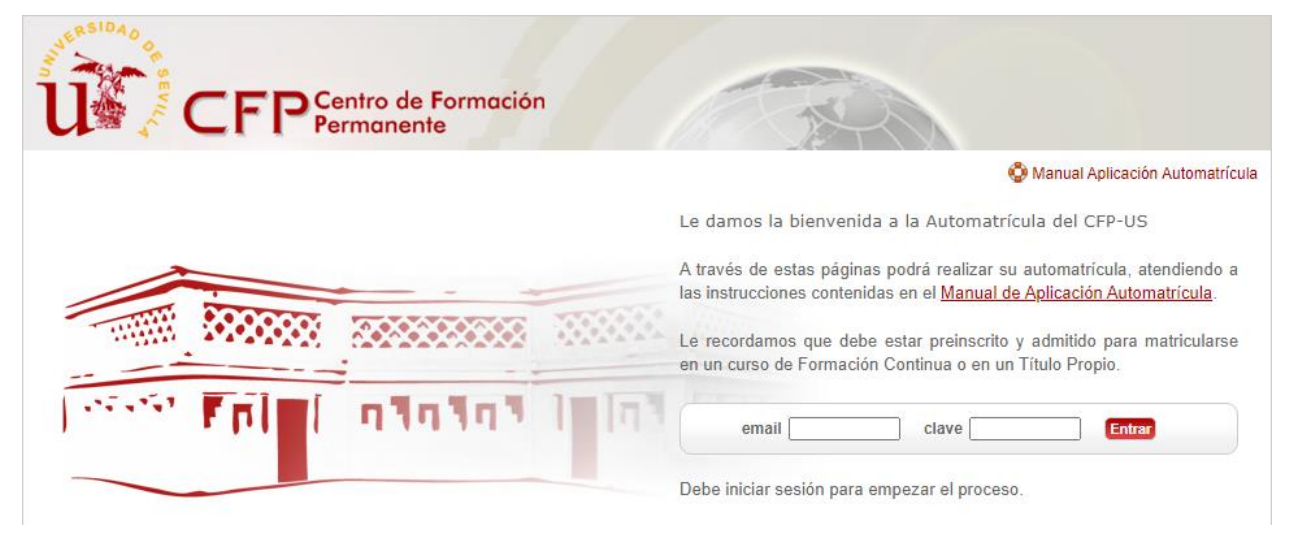

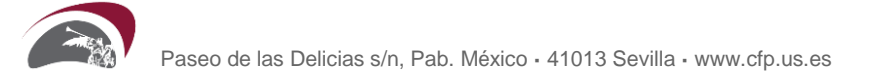

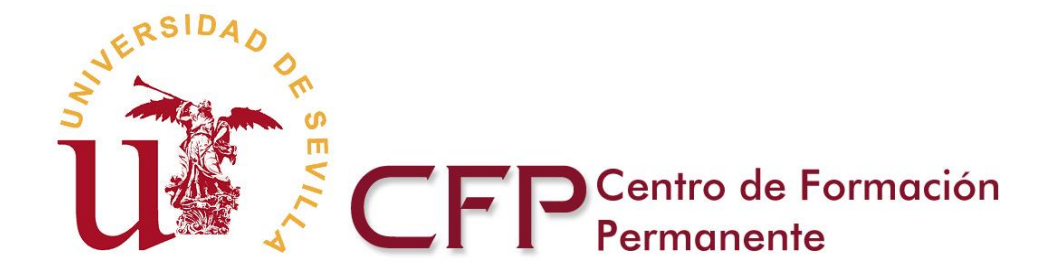

Esto le llevará a la página de bienvenida de la aplicación. Debe pulsar "Acceso aplicación de automatrícula" para comenzar el procedimiento de Automatrícula.

| U CFP Centro de Formació                                                                                                    | ón |                                                                                                    |
|----------------------------------------------------------------------------------------------------|----|----------------------------------------------------------------------------------------------------|
|                                                                                                    |    | 😨 Manual Aplicación Automatrícula                                                                                                    |
|                                                                                                    |    | Le damos la bienvenida a la Automatrícula del CFP-US                                                                                                    |
|                                                                                                    |    | A través de estas páginas podrá realizar su automatrícula, atendiendo a<br>las instrucciones contenidas en el Manual de Anlicación Automatrícula                     |
|                                                                                                    |    | Le recordamos que debe estar preinscrito y admitido para matricularse<br>en un curso de Formación Continua o en un Título Propio.                                    |
| The state of the state of the s | 1  | Para más información sobre el proceso de automatrícula puede consultar<br>las <u>instrucciones de automatrícula</u> . (Sólo Formación Continua y Títulos<br>Propios) |
|                                                                                                    |    | Acceso aplicación de automatrícula                                                                                                    |

#### 2. Datos del Alumno

En la siguiente pantalla deberá completar sus datos personales. Los campos que aparecen con (\*) son obligatorios y no le permitirán completar su automatrícula si no están rellenos.

Los datos personales que facilite en la matrícula deben coincidir con los que figuran en el DNI del alumno y serán los que se trasladen al expediente académico y al correspondiente diploma que se expida.

Una vez completados los datos, debe pulsar el botón siguiente para continuar con el proceso.

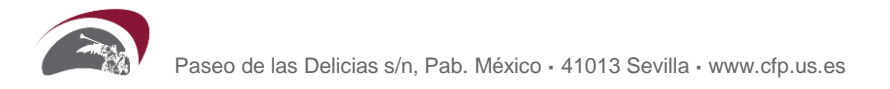

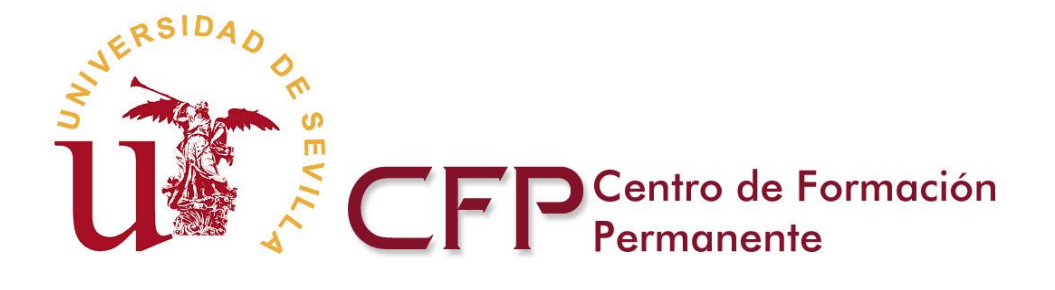

|                                                                                                    |                                                    |                                         | 5.Documenta                                    | cion 6.Liquidaciones 7.Finalizar      |
|----------------------------------------------------------------------------------------------------|----------------------------------------------------|-----------------------------------------|------------------------------------------------|---------------------------------------|
| Datos Personales                                                                                                    |                                                    |                                         |                                                |                                       |
|                                                                                                    | Tipo de documento de<br>identidad (*)<br>Pasaporte | ~                                       | Nº de documento<br>Identidad (*)<br>Nombre (*) | de 123456789                          |
| Cambiar Foto                                                                                                    | Primer apellido (*)                                | Apellido                                | Segundo apellido                               | Apellido                              |
|                                                                                                    | Fecha nacimiento (*)<br>(DD/MM/YYYY)               | 22/02/1985                              | Sexo (*)                                       | Mujer 🗸                               |
|                                                                                                    | Si desea modificar sus<br>https://cfp.us.es/buzor  | s datos persona<br><u>a/entrada.asp</u> | lles póngase en contacto a tra                 | vés del buzón en el siguiente enlace: |
| Datos de Contacto                                                                                                    |                                                    |                                         |                                                |                                       |
| País (*)                                                                                                    | España                                             | ~                                       | Nacionalidad (*)                               | Española 🗸                            |
| Comunidad Autónoma (*                                                                                                    | ) Andalucía                                        | ~                                       | Provincia (*)                                  | Sevilla 🗸                             |
| Población (*)                                                                                                    | Sevilla                                            | ~                                       | Código postal                                  | 41000                                 |
| Vía y número                                                                                                    | Calle,1                                            |                                         | Teléfono (*)                                   | 999999999                             |
| Correo electrónico (*)                                                                                                    | email@email.com                                    |                                         | Confirme su correo electrónico                 | (*) email@email.com                   |
| Datos de contacto dura                                                                                                    | nte el Curso                                       |                                         |                                                |                                       |
| here and the second second sec | partado anterior                                   |                                         |                                                |                                       |
| País (*)                                                                                                    | España                                             | ~                                       | Comunidad Autónoma (*)                         | Andalucía 🗸                           |
| Provincia (*)                                                                                                    | Sevilla 🗸                                          |                                         | Población                                      | Sevilla 👻                             |
| Código postal (*)                                                                                                    | 41000                                              |                                         | Vía y número (*)                               | Calle,1                               |
| Otros datos                                                                                                    |                                                    |                                         |                                                |                                       |
| Fatada Dasfasianal (*)                                                                                                    | Desempleo 🗸                                        |                                         | Provincia de Nacimiento (*)                    | Sevilla                               |

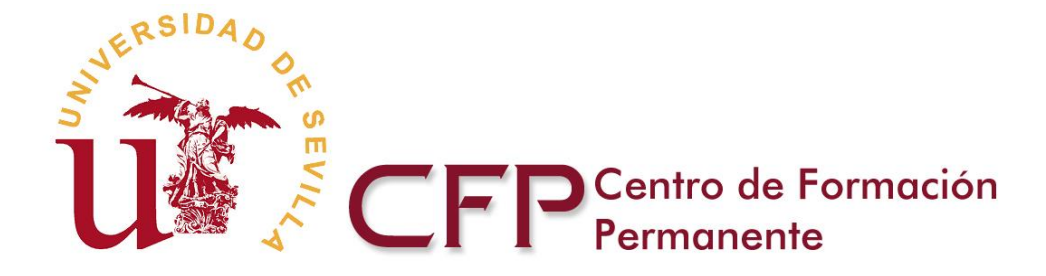

#### 3. Datos Cursos

En esta pantalla debe seleccionar el curso en el que va a matricularse, le aparecerá una lista de aquellos cursos de Extensión Universitaria que tienen el plazo de matrícula abierto.

| natrícula                                                                                                    | 🔮 Manual Aplicación Ai                                                                                                    |
|----------------------------------------------------------------------------------------------------|----------------------------------------------------------------------------------------------------|
| avenida 2.Datos del Alumno 3.Dato                                                                                                    | s Cursos 4.Datos de Matrícula 5.Documentación 6.Liquidaciones 7.Finalizar                                                                                                    |
| En esta pantalla debe seleccionar el curso<br>Formación Continua en los que su solicitu<br>plazo de matrícula abierto.                                                                                                    | en el que va a matricularse, le aparecerá una lista de aquellos cursos de Títulos Propios o<br>d de preinscripción haya sido admitida y aquellos cursos de Extensión Universitaria que tienen                                                                                                    |
| the second second second by adding to the t                                                                                                    | na fotografía. Puede hacerlo volviendo al paso anterior de la automatrícula o bien desde la                                                                                                    |
| Le recordamos que no ha adjuntado ningu                                                                                                    | -                                                                                                    |
| Le recordamos que no ha adjuntado ningu<br>secretaria virtual del alumno.                                                                                                    |                                                                                                    |
| Le recordamos que no na adjuntado ningu<br>secretaria virtual del alumno.<br>No se encontraron títulos en los que haya                                                                                                    | sido admitido.                                                                                                    |
| Le recordamos que no na adjuntado ningu<br>secretaria virtual del alumno.<br>No se encontraron títulos en los que haya<br>Matrícula Cursos de Extensión Universitari                                                                                                    | sido admitido.                                                                                                    |
| Le recordamos que no na adjuntado ningo<br>secretaria virtual del alumno.<br>No se encontraron títulos en los que haya<br>Matrícula Cursos de Extensión Universitari<br>Curso                                                                                                    | sido admitido.<br>a<br>Documentos                                                                                                    |
| Le recordamos que no na adjuntado ningo<br>secretaria virtual del alumno.<br>No se encontraron títulos en los que haya<br>Matrícula Cursos de Extensión Universitari<br>Curso<br>Curso de Prueba                                                                                                    | sido admitido.<br>a<br>Documentos<br>Matrícula                                                                                                    |
| Le recordamos que no na adjuntado ningo<br>secretaria virtual del alumno.<br>No se encontraron títulos en los que haya<br>Matrícula Cursos de Extensión Universitari<br>Curso<br>Curso de Prueba<br>La Universidad de Sevilla es responsable del<br>Universidad de Sevilla", que tiene como finalio<br>El tratamiento es necesario para la ejecución<br>en interés público o en el ejercicio de poderes<br>informado del interesado. | sido admitido. a Documentos Matrícula presente tratamiento, "Organización y gestión integral de los cursos de Enseñanzas Propias de la lad la Gestión académica, económica y administrativa de los distintos tipos de Enseñanzas Propias. de un contrato en el que el interesado es parte, el cumplimiento de una obligación legal, misión realizada públicos conferidos al responsable, asimismo se legitima, en su caso, por el consentimiento expreso e |

En ese momento le aparecerá un mensaje informándole de que necesitará una copia de su documento de identidad para finalizar el proceso de matrícula.

Le informamos que para finalizar el proceso de matrícula va a necesitar una copia de su documento de identidad escaneado.

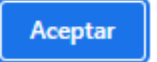

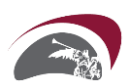

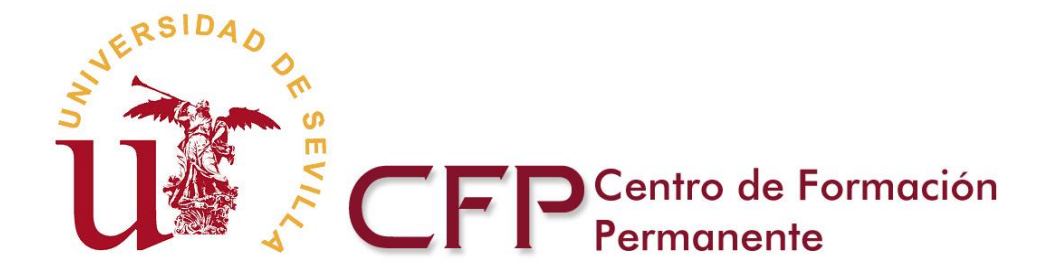

#### 4. Datos de Matrícula

Esta pantalla le informará de los datos académicos del curso en el que está formalizando matrícula.

| venida 2.Datos del Alumno                                                                                                    | 3.Datos Cursos 4.Datos d                                                                                                    | le Matrícula 5.Documen                                                                                                    | tación 6.Liquidaciones 7.Finalizar                                                                                                    |
|----------------------------------------------------------------------------------------------------|----------------------------------------------------------------------------------------------------|----------------------------------------------------------------------------------------------------|----------------------------------------------------------------------------------------------------|
| Datos del Curso                                                                                                    |                                                                                                    |                                                                                                    |                                                                                                    |
| Nº Propuesta                                                                                                    | P21220091                                                                                                    | Nº Identificación                                                                                                    | EU21220091                                                                                                    |
| Tipo del curso                                                                                                    | Curso de Extensión Universitaria                                                                                                    | Nombre del curso                                                                                                    | Curso de Prueba                                                                                                    |
| Modalidad                                                                                                    | Presencial                                                                                                    |                                                                                                    |                                                                                                    |
| Módulos<br>Nombre Módulo                                                                                                    |                                                                                                    |                                                                                                    |                                                                                                    |
| Módulo 1                                                                                                    |                                                                                                    |                                                                                                    |                                                                                                    |
| Módulo 2                                                                                                    |                                                                                                    |                                                                                                    |                                                                                                    |
| La Universidad de Sevilla es respo<br>Universidad de Sevilla", que tiene<br>El tratamiento es necesario para la<br>en interés público, o en el ajerción | nsable del presente tratamiento, "Org<br>como finalidad la Gestión académica,<br>egecución de un contrato en el que e<br>de poderes públicos conferidos al res | ganización y gestión integral de<br>, económica y administrativa d<br>el interesado es parte, el cump<br>sponsable, asimismo se legitir | e los cursos de Enseñanzas Propias de la<br>los distintos tipos de Enseñanzas Propias.<br>limiento de una obligación legal, misión realizada<br>la, en su caso, por el consentimiento expreso e |

#### 5. Liquidaciones

En esta pantalla se muestra un resumen de la liquidación de la matrícula y se le solicitará que adjunte su documento de identidad.

Una vez adjuntado su documento de identidad, pulsando el botón Finalizar matrícula, le aparecerá la ultima pantalla de la aplicación con un resumen de los datos de la matricula que ha cumplimentado.

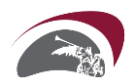

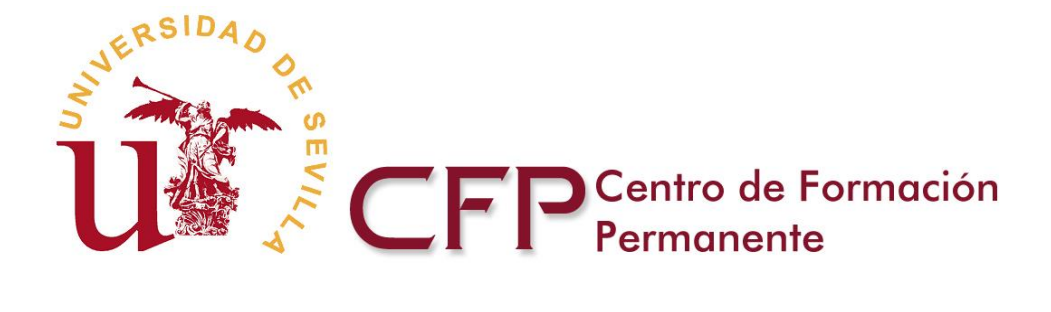

| atrícula                                                                                                    |                                                                                                    |                                                                                                    |                                                                                                    | © N                                                                                                  | Ianual Aplicación A                                                  |
|----------------------------------------------------------------------------------------------------|----------------------------------------------------------------------------------------------------|----------------------------------------------------------------------------------------------------|----------------------------------------------------------------------------------------------------|----------------------------------------------------------------------------------------------------|----------------------------------------------------------------------|
| enida 2.Datos del Alumno                                                                                                    | 3.Datos Cursos                                                                                                    | 4.Datos de Matrícula                                                                                                    | 5.Documentación                                                                                                    | 6.Liquidaciones                                                                                      | 7.Finalizar                                                          |
| Adjuntar documento de identida                                                                                                    | d                                                                                                    |                                                                                                    |                                                                                                    |                                                                                                    |                                                                      |
| Puede adjuntar documentos co                                                                                                    | on las siguientes exte                                                                                                    | ensiones: pdf, doc, docx                                                                                                    | /jpg.                                                                                                    |                                                                                                    |                                                                      |
| El tamaño del fichero no pued                                                                                                    | e superar los <b>10 me</b> g                                                                                                    | gas.                                                                                                    |                                                                                                    |                                                                                                    |                                                                      |
| Seleccionar documente                                                                                                    | Seleccionar archiv                                                                                                    | vo Ninguno archivo selec.                                                                                                    |                                                                                                    |                                                                                                    |                                                                      |
|                                                                                                    |                                                                                                    |                                                                                                    |                                                                                                    |                                                                                                    |                                                                      |
|                                                                                                    |                                                                                                    |                                                                                                    |                                                                                                    |                                                                                                    |                                                                      |
|                                                                                                    |                                                                                                    |                                                                                                    |                                                                                                    | Envia                                                                                                | ar documentación                                                     |
|                                                                                                    |                                                                                                    |                                                                                                    |                                                                                                    | Envia                                                                                                | ar documentación                                                     |
|                                                                                                    |                                                                                                    |                                                                                                    |                                                                                                    | Envia                                                                                                | ar documentación                                                     |
| iquidaciones                                                                                                    |                                                                                                    |                                                                                                    |                                                                                                    | Envi                                                                                                 | ar documentación                                                     |
| iquidaciones                                                                                                    | 85                                                                                                    |                                                                                                    |                                                                                                    | Envi                                                                                                 | ar documentación                                                     |
| <mark>iquidaciones</mark>                                                                                                    | as                                                                                                    |                                                                                                    |                                                                                                    | Envi                                                                                                 | ar documentación                                                     |
| <mark>.iquidaciones</mark>                                                                                                    | as                                                                                                    |                                                                                                    |                                                                                                    | Envi                                                                                                 | ar documentación                                                     |
| iquidaciones<br>Forma de pago primer plazo y tas<br>Tarjeta ✓<br>Precio matricula 140,00 €<br>Importe de tasas 0,00 € (apertura                                                                           | as<br>a + carnet + obtención T                                                                                                    | "ítulo/Diploma)                                                                                                    |                                                                                                    | Envi                                                                                                 | ar documentación                                                     |
| iquidaciones<br>Forma de pago primer plazo y tas<br>Tarjeta ✓<br>Precio matricula 140,00 €<br>Importe de tasas 0,00 € (apertura                                                                           | as<br>a + carnet + obtención T                                                                                                    | "ítulo/Diploma)                                                                                                    |                                                                                                    | Envi                                                                                                 | ar documentación                                                     |
| Iquidaciones<br>Forma de pago primer plazo y tas<br>Tarjeta ✓<br>Precio matricula 140,00 €<br>Importe de tasas 0,00 € (apertura<br>a Universidad de Sevilla es respo                                      | as<br>a + carnet + obtención T<br>onsable del presente tra<br>como finalidad la Gestid                                                       | rítulo/Diploma)<br>itamiento, "Organización y g                                                                                               | estión integral de los curs                                                                                         | cos de Enseñanzas Pro                                                                                | opias de la                                                          |
| iquidaciones<br>Forma de pago primer plazo y tas<br>Tarjeta ✓<br>Precio matricula 140,00 €<br>Importe de tasas 0,00 € (apertura<br>a Universidad de Sevilla es respo<br>niversidad de Sevilla", que tiene | as<br>a + carnet + obtención T<br>onsable del presente tra<br>como finalidad la Gestid                                                       | Título/Diploma)<br>Itamiento, "Organización y g<br>ón académica, econômica y                                                                  | estión integral de los curs<br>administrativa de los dist                                                           | sos de Enseñanzas Pro<br>intos tipos de Enseñan                                                      | opias de la<br>zas Propias.                                          |
| iquidaciones                                                                                                    | as<br>a + carnet + obtención T<br>onsable del presente tra<br>como finalidad la Gestid<br>a ejecución de un contra<br>de poderes públicos co | fítulo/Diploma)<br>tamiento, "Organización y g<br>ón académica, económica y<br>ato en el que el interesado e<br>inferidos al responsable, asi | estión integral de los curs<br>administrativa de los dist<br>s parte, el cumplimiento o<br>mismo se legitima, en su | cos de Enseñanzas Pro<br>intos tipos de Enseñan<br>de una obligación legal<br>caso, por el consentim | ppias de la<br>zas Propias.<br>, misión realizada<br>iento expreso e |

Pulsando el botón Siguiente, le aparecerá un mensaje avisando de los plazos para solicitar factura del pago.

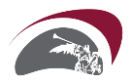

Anterior Siguiente

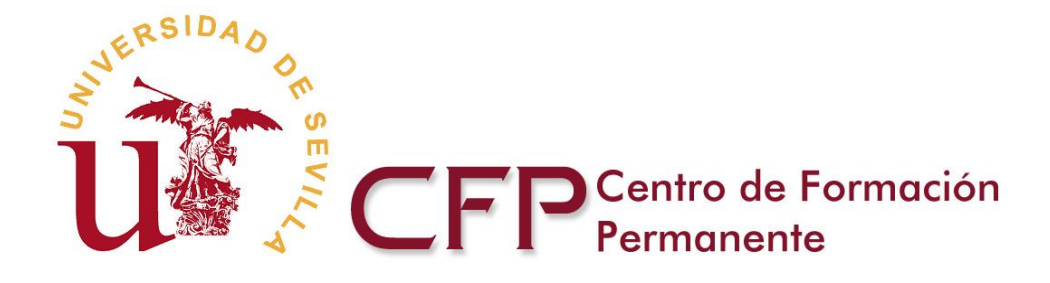

Si va a necesitar factura del importe abonado, debe solicitarlo durante el año natural en el que realiza el pago de su solicitud de matrícula. La Universidad de Sevilla no emitirá facturas de años anteriores.

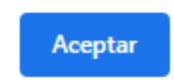

Al pulsar Aceptar le aparecerá la última pantalla de la aplicación con un resumen de los datos de la matricula que ha cumplimentado.

#### 6. Finalizar

Esta pantalla le muestra un resumen del resultado de la solicitud de matrícula que ha cumplimentado, puede aceptarla pulsando Finalizar matrícula, o realizar cualquier modificación pulsando el botón Anterior.

| itríci                                                             | ıla                                                                                                    |                                                                                                    |                                                                                                    |                                                                                                    | <b>O</b> M                                                                                                    | lanual Aplicación /                                                                       |
|--------------------------------------------------------------------|----------------------------------------------------------------------------------------------------|----------------------------------------------------------------------------------------------------|----------------------------------------------------------------------------------------------------|----------------------------------------------------------------------------------------------------|----------------------------------------------------------------------------------------------------|-------------------------------------------------------------------------------------------|
| nida                                                               | 2.Datos del Alumno                                                                                                    | 3.Datos Cursos                                                                                                    | 4.Datos de Matrícula                                                                                                    | 5.Documentación                                                                                                    | 6.Liquidaciones                                                                                                    | 7.Finalizar                                                                               |
| iquida                                                             | ciones                                                                                                    |                                                                                                    |                                                                                                    |                                                                                                    |                                                                                                    |                                                                                           |
| Forma<br>Tarjeta                                                   | de pago primer plazo y tasa<br>a 🗸                                                                                                    | 3                                                                                                    |                                                                                                    |                                                                                                    |                                                                                                    |                                                                                           |
| Precio                                                             | matrícula 140,00€                                                                                                    |                                                                                                    |                                                                                                    |                                                                                                    |                                                                                                    |                                                                                           |
| Import                                                             | e de tasas 12,00 € (apertura                                                                                                    | ı + carnet + obtención                                                                                                    | Título/Diploma)                                                                                                    |                                                                                                    |                                                                                                    |                                                                                           |
| a Unive<br>Iniversio<br>I tratam<br>n interé<br>nformad<br>De acue | ersidad de Sevilla es respor<br>dad de Sevilla", que tiene c<br>niento es necesario para la<br>es público o en el ejercicio d<br>lo del interesado.<br>rdo con las citadas normas<br>ina información adicional m | sable del presente tra<br>omo finalidad la Gesti<br>ejecución de un contra<br>e poderes públicos co<br>tiene derecho a acce<br>ás detallada, en el enl | atamiento, "Organización y g<br>ón académica, económica y<br>ato en el que el interesado e<br>onferidos al responsable, asi<br>eder, rectificar y suprimir sus<br>lace: https://sic.us.es/sites/dt | estión integral de los curs<br>administrativa de los dist<br>s parte, el cumplimiento o<br>mismo se legitima, en su<br>datos personales, así con<br>efault/files/pd/cipensenan. | os de Enseñanzas Pro<br>intos tipos de Enseñan<br>le una obligación legal,<br>caso, por el consentim<br>no a otros derechos qu<br>zaspropiascfo, pdf | ppias de la<br>zas Propias.<br>, misión realizada<br>iento expreso e<br>ue puede consulta |

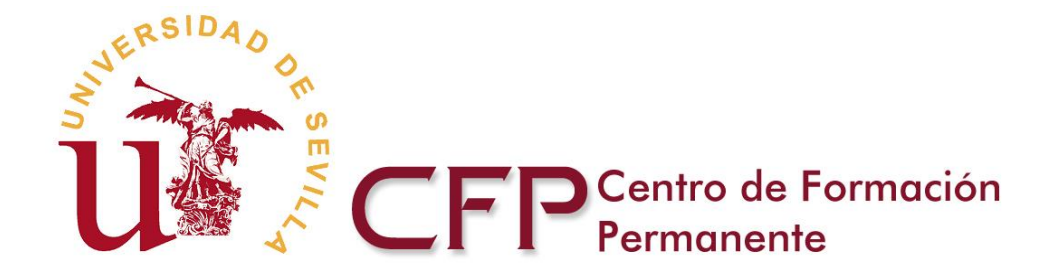

Si pulsa el botón "Finalizar matrícula", le aparecerá una pantalla donde se le indica la correcta tramitación de su solicitud de automatrícula, y le muestra la documentación generada entre la que se incluye la documentación para proceder al pago.

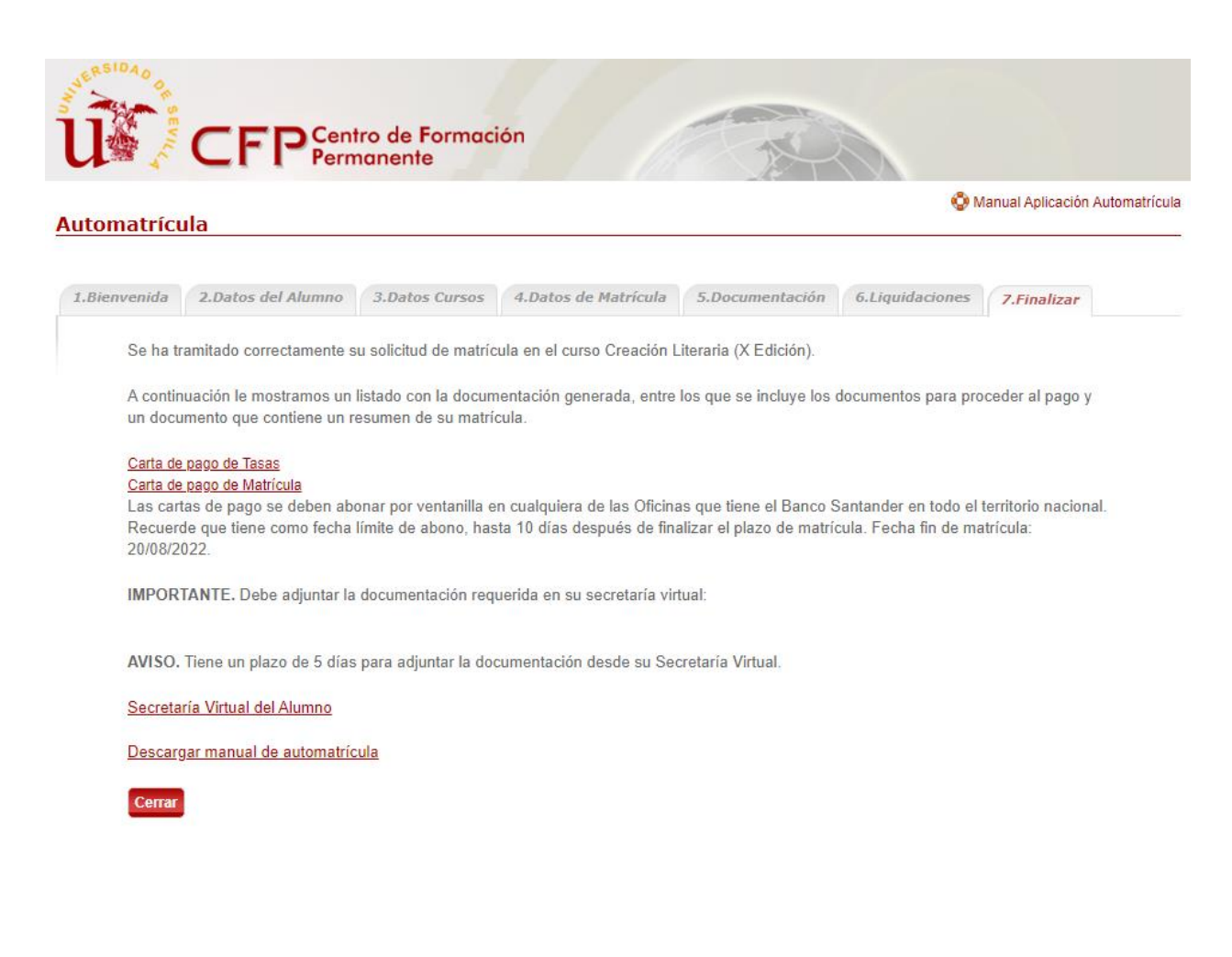

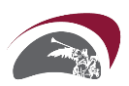

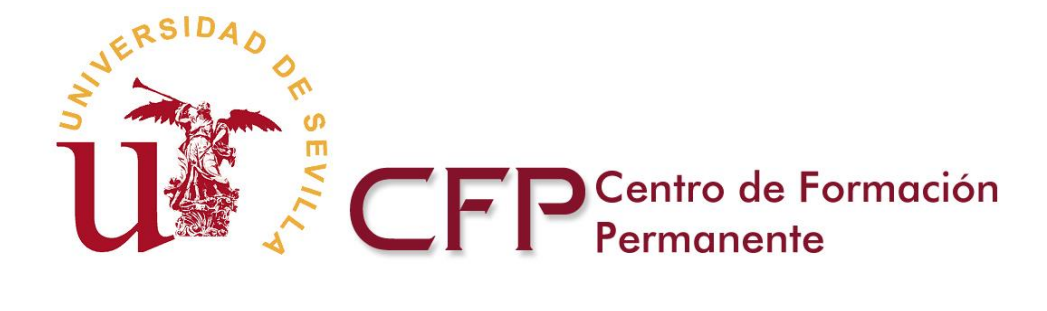

#### 1.- Cartas de Pago.

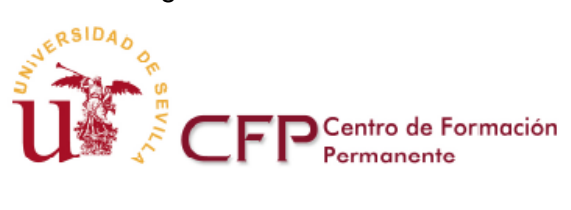

| Entidad Em | nisora       |     | Q4118001I   |                   | Identificación |  | 680           |
|------------|--------------|-----|-------------|-------------------|----------------|--|---------------|
| IDC        |              |     | EX1011004   |                   | NIF alumno     |  | 279009418     |
| Apellidos  |              | 85  |             |                   |                |  |               |
| Nombre     |              | -   | -           |                   |                |  |               |
| PAGO DE N  | MATRÍCULA    | ENS | EÑANZAS PRO | PROPIAS Tasas     |                |  |               |
| ID alumno  | Teléfono     |     |             | Domicilio: ciudad |                |  |               |
| 3          | 000000       |     |             | Abr               | Abrucena       |  |               |
| Domicilio: | calle y núme | ero |             |                   |                |  | Código Postal |
| anid       |              |     |             |                   |                |  | 41000         |

Título:

| Importe Matrícula antes de Deducción | 0,00€ |
|--------------------------------------|-------|
| Sin Deducción                        | 0,00€ |
| Total Matrícula                      | 0,00€ |

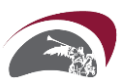

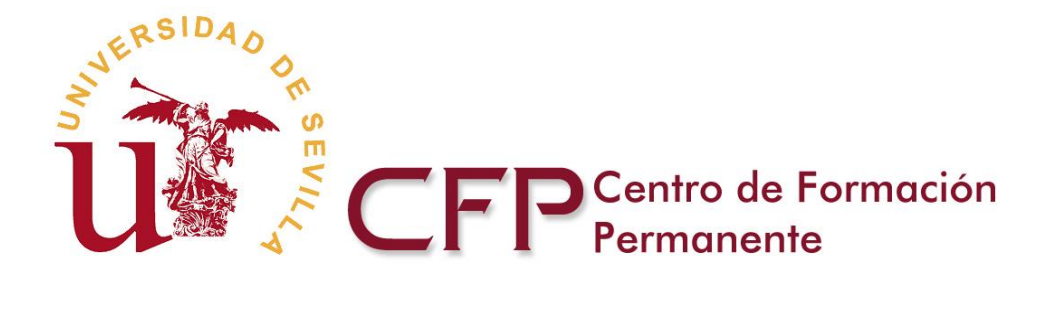

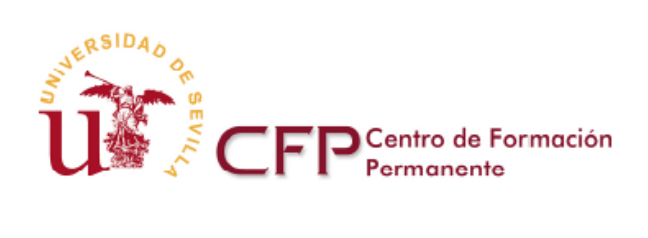

| Entidad Emisora                           |          | Q4118001I |           | Identificación    |              | 680      |           |
|-------------------------------------------|----------|-----------|-----------|-------------------|--------------|----------|-----------|
| IDC                                       |          |           | EX1011004 |                   | NIF alumno   |          | 170000410 |
| Apellidos                                 |          | 85        |           |                   |              |          |           |
| Nombre                                    |          |           | -         |                   |              |          |           |
| PAGO DE MATRÍCULA ENSEÑANZAS PROPIAS Prim |          |           |           |                   | Primer       | er Plazo |           |
| ID alumno                                 | Teléfono |           |           | Domicilio: ciudad |              |          |           |
| 3                                         | 000000   |           |           | Abrucena          |              |          |           |
| Domicilio: calle y número                 |          |           |           | c                 | ódigo Postal |          |           |
| and                                       |          |           |           | 4                 | 1000         |          |           |

Título:

| Importe Matrícula antes de Deducción | <mark>1</mark> 80,00 € |
|--------------------------------------|------------------------|
| Sin Deducción                        | <mark>1</mark> 80,00 € |
| Total Matrícula                      | <mark>1</mark> 80,00 € |

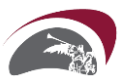